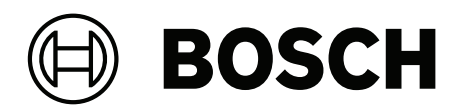

# **DINION / FLEXIDOME IP starlight 6000/7000**

Software manual

日本語

日本語

I

4

# 1 ブラウザー接続

Microsoft Internet Explorerをインストールしたコンピューターで、ライブ画像の受信や、本機の制 御、および保存したシーケンスの再生を実行できます。本機は、ブラウザーを使用してネットワーク 経由で設定できます。

# 1.1 システム要件

推奨事項は次のとおりです。

- デュアルコアHyperThreadingプロセッサー以上を搭載したコンピューター
- カメラの解像度と一致するか、またはそれより優れた性能を持つグラフィックカード
- Windows 7以降のオペレーティングシステム
- ネットワークアクセス
- Internet Explorerバージョン11以降

#### - または -

アプリケーションソフトウェア (Video Security Client、Bosch Video Client、Bosch Video Management Systemなど)

## 注意:

ブラウザーでライブ画像を表示するには、BoschのダウンロードストアからMPEG-ActiveXをダウン ロードしてインストールする必要があります。

# 1.2 接続確立

本機には、ネットワーク上で使用するための有効なIPアドレスとサブネットマスクを設定する必要が あります。

デフォルトでは、DHCPは**オン+リンクローカルアドレス**に設定されているため、DHCPサーバーがIP アドレスを割り当てます。DHCPサーバーが存在しない場合、169.254.1.0〜169.254.254.255の範 囲でリンクローカルアドレス(Auto IP)が割り当てられます。

(IPアドレスの検出には、IP HelperまたはConfiguration Managerを使用できます。)

- 1. Webブラウザーを起動します。
- 2. 本機のIPアドレスをURLとして入力します。
- 3. 最初のインストール時に、表示されるセキュリティに関する質問をすべて確認します。

#### 注意:

接続できない場合、本機の最大接続数に達している可能性があります。デバイスおよびネットワークの設定によっては、1台ごとに、Webブラウザー接続で最大50、Bosch Video ClientまたはBosch Video Management System経由で最大100の接続が可能になります。

## 1.2.1 カメラのパスワード保護

本機では、さまざまな承認レベルでアクセスを制限できます。本機のパスワード保護が有効になって いる場合は、パスワードの入力を求めるメッセージが表示されます。

- 1. ユーザー名とパスワードを該当するフィールドに入力します。
- 2. **[OK]** をクリックします。パスワードが正しければ、目的のページが表示されます。

# 1.3 ネットワーク保護

RADIUSサーバーを使用してネットワークアクセスを制御(802.1x認証)する場合は、はじめに本機 を設定する必要があります。本機を設定するには、ネットワークケーブルを使用してカメラをコン ピューターに直接接続し、[ID] と [**パスワード**]の2つのパラメーターを設定します。これらのパ ラメーターを設定してからでないと、ネットワークを介して本機と通信できません。

# 2 システムの概要

接続が完了すると、[**ライブ**]ページが最初に表示されます。 アプリケーションバーには、次のアイコンが表示されます。

|   | ライブ | ライブビデオストリームを表示するには、このアイコンを<br>クリックします。                                                                               |
|---|-----|----------------------------------------------------------------------------------------------------|
|   | 再生  | 録画したシーケンスを再生するには、このアイコンをク<br>リックします。<br>このリンクは録画用にストレージメディアが設定されてい<br>る場合にのみ表示されます(VRM録画では、このオプショ<br>ンは非アクティブになります)。 |
| * | 設定  | 本機を設定するには、このアイコンをクリックします。                                                                                            |
|   | リンク | Boschのダウンロードストアに移動するには、このアイコン<br>をクリックします。                                                                           |
| ? |     | 特定のページに関するヘルプを参照するには、このアイコ<br>ンをクリックします。                                                                             |

# 2.1 ライブページ

ライブビデオストリームを表示し、ユニットを制御するには、[**ライブ**]ページを使用します。

# 2.2 再生

[再生]ページは、録画したシーケンスの再生に使用します。

# 2.3 設定

本機とアプリケーションのインターフェースを設定するには、【設定】ページを使用します。

## 設定の変更

各設定画面には現在の設定が表示されます。新しい値を入力したり、事前設定済みの項目を選択する ことで設定を変更できます。

すべてのページに【セット】ボタンがあるわけではありません。 【セット】ボタンがないページの変 更はすぐに設定されます。ページに【セット】ボタンがある場合は、 【セット】ボタンをクリックし て変更を有効にする必要があります。

## 注記!

設定はそれぞれ対応する**【セット】**ボタンで保存します。

**【セット】**ボタンをクリックすると、現在画面に表示されている設定のみが保存されます。他の画面 で設定した変更内容はすべて無視されます。

本機を再起動しないと有効とならない設定があります。 この場合、**【セット】**ボタンが**【セットして 再起動】**に変わります。

- 1. 必要な変更を行います。
- 2. **[Set and Reboot(セットして再起動)]** ボタンをクリックします。 カメラが再起動し、変更 した設定が有効になります。

# 3 ブラウザーからの操作

# 3.1 ライブページ

接続が確立すると、まず**ライブ**ページが表示されます。 ブラウザーウィンドウの右側にライブビデオ 画像が表示されます。 設定に応じて、さまざまなテキストがライブビデオ画像にオーバーレイ表示さ れます。

ライブ映像の横にその他の情報が表示される場合もあります。表示される項目は、[「**ライブ」機 能**]ページの設定によって異なります。

#### 3.1.1 画像選択

ライブストリームを表示するには、次のようにします。

- 1. 必要に応じて、ブラウザーの左側にある【接続】グループを展開します。
- 2. 【ストリーム】ドロップダウン矢印をクリックしてオプションを表示します。
- 3. 表示するストリームを選択します。

## 3.1.2 インテリジェント追跡

動体追跡機能を搭載したカメラの場合、関心領域内のオブジェクトを追跡するためのオプションが [] パネルに表示されます。

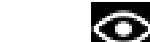

オンの場合、追跡アイコン [ 1995] と、移動するオブジェクトを追跡する線が画像上に表示されます。

**[オフ]**、**[オート]**、または**[クリック**]を選択します。**[クリック**]を選択した場合は、マウス を使用してオブジェクトをクリックして追跡します。

## 3.1.3 Digital I/O

(アラーム接続端子付きのカメラのみ)

ユニットの設定に応じて、アラーム入力および出力が画像の横に表示されます。必要に応じて、[デ ジタルI/O]グループを展開します。

アラーム記号は情報を表し、アラーム入力のステータスを示しています。

- 入力アラームがアクティブの場合、記号が点灯します。

アラーム出力により、外部デバイス(ライトやドアオープナーなど)を操作できます。

- この出力をアクティブにするには、チェックマーク記号をクリックします。
  - 出力がアクティブになると、記号が点灯します。

## 3.1.4 録画ステータス

ライブカメラ画像の下のハードディスクアイコン 💯 は、録画中に変化します。アイコンが点灯し、 動くグラフィックが表示されている場合、録画中であることを示します。録画プログラムが実行され ていない場合は、アイコンは動きません。

## 3.1.5 スナップショットの保存

表示されているライブ映像ストリームからスナップショットを作成し、JPEG形式でコンピューター のハードディスクにローカル保存できます。保存先は、カメラの設定によって異なります。

- カメラアイコン をクリックすると、1つの画像が保存されます。

## 3.1.6 ライブ映像録画

表示されているライブ映像ストリームから映像シーケンスを作成し、コンピューターのハードディス クにローカル保存できます。シーケンスは、エンコーダー設定で指定された解像度で録画されます。 保存先は、カメラの設定によって異なります。

1. 映像シーケンスを録画するには、録画アイコン をクリックします。

- すぐに録画が開始されます。アイコン内の赤い点は、録画が進行中であることを示します。
- 2. 録画を停止するには、録画アイコンをもう一度クリックします。

## 3.1.7 全画面表示

全画面アイコン キーボードのEscキーを押すと、標準の表示ウィンドウに戻ります。

## 3.1.8 ストレージ、CPU、およびネットワークステータス

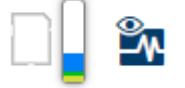

ブラウザーでユニットにアクセスすると、ローカルストレージ、プロセッサー、およびネットワーク ステータスアイコンがウィンドウ右上に表示されます。 ローカルストレージを利用できる場合、メモリーカードアイコンの色が変化し(緑、オレンジ、また

は赤)、ローカルストレージのアクティビティが示されます。このアイコンにポインターを重ねる と、ストレージのアクティビティがパーセンテージで表示されます。 真ん中のアイコンにポインターを重ねると、CPU負荷が表示されます。

有側のアイコンにポインターを重ねると、ネットワーク負荷が表示されます。

この情報は、問題解決やユニットの調整時に役立ちます。次に例を示します。

- ストレージのアクティビティが高すぎる場合、録画プロファイルを変更します。
- CPU負荷が大きすぎる場合、VCA設定を変更します。
- ネットワーク負荷が大きすぎる場合、エンコーダーのプロファイルを変更してビットレートを減らします。

## 3.1.9 ステータスアイコン

映像には、重要なステータス情報をオーバーレイ表示できます。オーバーレイでは、次の情報が表示 されます。

# デコードエラー

\_\_\_\_\_\_ デコードエラーにより、フレームにノイズが発生する場合があります。

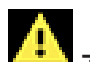

アラームが発生したことを示します。

#### <mark>える</mark> 通信エラー

ストレージメディアへの接続の失敗、プロトコル違反、タイムアウトなど、通信エラーはこのアイコ ンによって示されます。

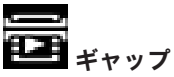

録画映像内のギャップを示します。

透かしが有効

メディア項目に設定された透かしが有効であることを示します。チェックマークの色は、選択した映 像認証方式によって異なります。

# **し**透かしが無効

透かしが有効ではないことを示します。

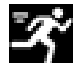

■●■ 動体検出アラーム 動体検出アラームが発生したことを示します。

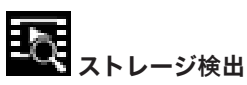

録画映像を取得していることを示します。

## 3.1.10 音声通信

本機とコンピューターで音声がサポートされている場合は、 [**ライブ**]ページ経由で音声を送受信できます。

1. キーボードのF12キーを押したままにすると、本機に音声信号を送信します。

2. キーを放すと、音声の送信を停止します。

接続されているすべてのユーザーが本機から送信された音声信号を受信しますが、音声信号を送信で きるのは、最初にF12キーを押したユーザーのみです。他のユーザーは、最初のユーザーがキーを放 すまで待機する必要があります。

# 3.2 再生

アプリケーションバーの [**シー再生**] をクリックすると、録画の表示、検索、またはエクスポート を行うことができます。このリンクは、ダイレクトiSCSIまたはメモリカードを録画用として設定し ている場合にのみ表示されます。(VRM録画では、このオプションは非アクティブになります)。 左のパネルには次の4つのグループがあります。

- 接続
- 検索
- エクスポート
  - トラックリスト

## 3.2.1 録画ストリームの選択

必要に応じて、ブラウザーの左側にある 【接続】 グループを展開します。 録画ストリームを表示するには、次のようにします。

- 1. 【録画】ドロップダウン矢印をクリックしてオプションを表示します。
- 2. 録画ストリーム1または2を選択します。

## 3.2.2 録画映像の検索

必要に応じて、ブラウザーの左側にある 【検索】 グループを展開します。

- 1. 特定の時間範囲に絞って検索を実行するには、開始点と終了点の日時を入力します。
- 2. 検索パラメーターを入力するには、ドロップダウンボックスからオプションを選択します。
- 3. [検索]をクリックします。
- 4. 結果が表示されます。
- 5. 結果をクリックすると、再生が開始されます。
- 6. 新しい検索を行う場合には、【戻る】をクリックします。

## 3.2.3 録画映像のエクスポート

必要に応じて、ブラウザーの左側にある**【エクスポート】**グループを展開します。

- トラックリストまたは検索結果でトラックを選択します(または映像ウィンドウの下のタイムラ インをクリックし、表示されるボタンをドラッグして、エクスポートするシーケンスを選択しま す)。
- 2. 選択したトラックに対して、開始日時と終了日時が表示されます。必要に応じて、時刻を変更し ます。
- 3. 【**タイムラプス**】ドロップダウンボックスで、オリジナル速度または圧縮速度を選択します。
- 4. 【場所】ドロップダウンボックスで、ターゲットを選択します。
- 5. 【エクスポート】をクリックして、映像トラックを保存します。

#### 注意:

ターゲットサーバーアドレスは [**ネットワーク**] / [**アカウント**] ページで設定します。

#### 3.2.4 再生制御

映像の下の時間バーで時間軸を移動できます。映像が保存されている時間が、青色でバーに表示され ます。矢印は、シーケンス内の現在再生中の画像を示しています。タイムコードは時間バーの左下に 表示されます。

時間バーには、シーケンス内およびシーケンス間での移動に使用できる、さまざまなオプションがあります。

- 必要に応じて、再生を開始する時点のバーをクリックします。
- プラスアイコンまたはマイナスアイコンをクリックするか、マウスのスクロールホイールを使用 することで、表示される時間インターバルを変更できます。6か月から1分の範囲まで表示を調整 できます。

 1つのアラームイベントから次または前のアラームイベントに移動するには、アラームジャンプ ボタンをクリックします。赤色のバーは、アラームがトリガーされた時点を示します。

#### コントロール

映像の下にあるボタンによって再生を制御できます。 これらのボタンには、以下の機能があります。

- 再生開始または一時停止
- スピード調整機能による、再生スピード(順方向または逆方向)の選択
- 一時停止時におけるフレーム単位のステップ移動(順方向または逆方向)(小さな矢印)

# 4 全般設定

# 4.1 識別情報

## 4.1.1 命名

楽に識別できるように、一意の名前を割り当てます。名前を付けることにより、大規模なシステムで 複数のデバイスを容易に管理できるようになります。 名前は、アラーム発生時など、リモートで識別するために使用されます。場所を容易に特定できる名 称を選択してください。

## 4.1.2 ID

デバイスを識別できるように、それぞれに任意のIDを割り当てます。

## 4.1.3 iSCSIInitiator extension

大規模iSCSIシステムでの識別を容易にするために、イニシエーター名に文字を追加できます。 この 文字列はピリオドで区切られて、イニシエーター名として追加されます。 (イニシエーター名は [System Overview(システムの概要)] で確認できます。)

# 4.2 ユーザー管理

ユーザー管理では、さまざまな認証レベルを使用してアクセスを制限することで、デバイスへの不正 なアクセスを防止します。serviceに最初にログインし、パスワードを設定した場合は、各認証レベル のパスワードの定義と変更が行えます。

ユーザー管理により、ユーザー名の自由な割り当てが可能です。各ユーザーには、対応する認証レベ ルを持つユーザーグループを割り当てることができます。

#### 認証レベル

デバイスには、service、user、およびliveの3つの認証レベルがあります。

- service 最上位の権限を付与する認証レベルです。正しいパスワードを入力すると、すべての 機能を使用でき、設定項目をすべて変更できるようになります。
- user 中位の権限を付与する認証レベルです。このレベルでは、デバイスの操作、録音の再生、 カメラの制御などを行うことができますが、設定を変更することはできません。
- live 最下位の権限を付与する認証レベルです。このレベルでは、可能な操作は、ライブビデオ 画像の表示と、ライブ画像表示間の切り替えのみです。

#### ユーザーをグループへ追加

新しいユーザーをグループに追加するには、【追加】をクリックします。

テキストボックスに、新しいユーザーの名前を入力します。

【グループ】に対して、適切な認証レベルを選択します。

パスワードを入力し、同じパスワードを再度入力して確認します。パスワードの最大文字数は19文字 で、特殊文字は使用できません。

#### パスワードの変更

パスワードを変更するには、該当する [**ユーザー名**]の [**種類**] 列の右にある鉛筆アイコンをクリックします。

パスワードを入力し、同じパスワードを再度入力して確認します。パスワードの最大文字数は19文字 で、特殊文字は使用できません。

# 4.3 日付/時刻

## 4.3.1 日付書式

日付の表示形式を選択します。

## 4.3.2 デバイスの日付/デバイスの時間

システムまたはネットワーク内で複数のデバイスが動作している場合は、それぞれのデバイスの内部 クロックを同期させることが重要です。たとえば、すべてのデバイスが同じ時刻で動作していない と、同時録画を特定して、正しく検証することができません。

- 1. 現在の日付を入力します。デバイスの時刻は内部クロックで制御されるため、曜日を入力する必要はありません。曜日は自動的に追加されます。
- 2. 現在の時刻を入力するか、 [**PCに同期**] をクリックして、コンピューターのシステム時刻をデ バイスに適用します。

#### 注意:

録画に際しては、日付と時刻が正確であることが重要です。日付と時刻の設定が正しくない場合、正 しく録画されないことがあります。

## 4.3.3 デバイスのタイムゾーン

システムが設置されている地域のタイムゾーンを選択します。

## 4.3.4 サマータイム

内部クロックは、標準時間とサマータイム(DST)を自動的に切り替えます。ユニットには、すでに 数年分のDST切り替えデータが事前に用意されています。日付、時間、およびゾーンが正しく設定さ れている場合は、DSTテーブルが自動的に作成されます。

このテーブルを編集して別のサマータイムを作成する場合は、値がペア(DSTの開始日と終了日)で 表示されることに注意してください。

最初にタイムゾーン設定を確認します。正しくない場合は、適切なタイムゾーンを選択して[**セッ**]をクリックします。

- 1. [詳細]をクリックしてDSTテーブルを編集します。
- 2. [生成]をクリックして、ユニットのプリセット値をテーブルに入力します。
- 3. 変更するテーブルのエントリーのいずれかをクリックします。クリックしたエントリーが強調表 示されます。
- 4. [削除]をクリックすると、テーブルからエントリーが削除されます。
- 5. エントリーを変更するには、テーブルの下のリストフィールドから他の値を選択します。変更は 即座に反映されます。
- 6. エントリーを削除した後などに、テーブルの下に空の行がある場合、行をマークしてリスト フィールドから値を選択することにより、新しいデータを追加できます。
- 7. 終わったら [OK] をクリックして、テーブルを保存し、アクティブにします。

## 4.3.5 タイムサーバーのIPアドレス

ユニットは、さまざまなタイムサーバープロトコルを使用してタイムサーバーから時刻信号を受信 し、その信号を使用して内部クロックを設定します。デバイスは、1分間に1回、自動的に時刻をポー リングします。

タイムサーバーのIPアドレスを入力します。

DHCPサーバーからの時報を使用するには、**[Overwrite by DHCP (DHCPによる上書き)]** チェッ クボックスをオンにします。

## 4.3.6 タイムサーバーの種類

選択したタイムサーバーでサポートされているプロトコルを選択します。

- SNTPプロトコルプロトコルを選択することをお勧めします。このプロトコルは精度が高いので、特殊な用途での使用や将来の機能拡張には不可欠です。
- サーバーがRFC 868プロトコルを使用している場合は、**[タイムプロトコル**]を選択します。
- サーバーがRFC 5246プロトコルを使用している場合は、**[TLSプロトコル**]を選択します。
- タイムサーバーを使用していない場合は、【オフ】を選択します。

# 4.4 オーバーレイ表示

映像には、重要な補足情報をオーバーレイ表示(映像上に表示)できます。 オーバーレイ表示させる 情報は個別に設定でき、映像上に簡単に配置できます。

## 4.4.1 カメラ名のオーバーレイ表示

ドロップダウンボックスでカメラ名の表示位置を選択します。 [**上部**] または [**下部**] を選択するか、 [**カスタム**] オプションを選択して、表示する位置を個別に指定できます。 [**オフ**] を選択すると、オーバーレイ情報は表示されません。

[カスタム]オプションを選択した場合は、XおよびYの座標フィールドに値を入力します。

## 4.4.2 ロゴのオーバーレイ表示

画像にロゴを配置するには、最大サイズ128x128ピクセル、256色の非圧縮.bmpファイルを選択して カメラにアップロードします。その後で、画像上の位置を選択することができます。

## 4.4.3 時刻のオーバーレイ表示

ドロップダウンボックスで日付と時刻の表示位置を選択します。 [上部] または [下部] を選択する か、 [カスタム] オプションを選択して、表示する位置を個別に指定できます。 [オフ] を選択する と、オーバーレイ情報は表示されません。

[カスタム]オプションを選択した場合は、XおよびYの座標フィールドに値を入力します。

## 4.4.4 ミリ秒単位表示

必要に応じて、**[時刻]**をミリ秒単位で表示することもできます。ミリ秒単位の時刻表示は、録画した映像を見る際に役立ちますが、CPUに負荷がかかります。ミリ秒を表示する必要がない場合は、 **[オフ**]を選択します。

## 4.4.5 アラームモードのオーバーレイ表示

アラーム発生時にテキストメッセージを表示するには、ドロップダウンボックスで【**オン**】を選択し ます。 [**カスタム**] オプションを使用して表示位置を設定できます。オーバーレイ情報を表示しない 場合は [**オフ**] に設定します。

[カスタム]オプションを選択した場合は、XおよびYの座標フィールドに値を入力します。

## 4.4.6 アラームメッセージ

アラーム発生時に画像の上に表示されるメッセージを入力します。テキストの長さは、31文字以内で す。

#### 4.4.7 透過背景

画像上のオーバーレイ背景を透過にする場合は、このチェックボックスをオンにします。

## 4.4.8 映像信頼性

映像信頼性ドロップダウンボックスで、映像の信頼性を確認する方法を選択します。
 透かしを選択した場合、すべての画像にアイコンのマークが付きます。このアイコンは、シーケンス(ライブまたは録画映像)が改変操作されたかどうかを示します。
 デジタル署名を追加して伝送映像の信頼性を確保するためには、この署名の暗号化アルゴリズムを選択します。

# 5 Webインターフェース

## 5.1 外観設定

Webインターフェースの外観やWebサイトの言語は、要件に合わせて変更できます。
GIF または JPEG 画像を使用して、メーカーロゴや本機のロゴを置き換えることができます。これらの画像は Web サーバーに保存できます。
画像を表示するために、Web サーバーに常に接続できることを確認してください。画像ファイルは本機には保存されません。
元のグラフィックを使用するには、[メーカーロゴ]フィールドおよび [デバイスロゴ]フィールドの画像を削除します。

## 5.1.1 Webサイト言語

ユーザーインターフェースの言語を選択します。

## 5.1.2 メーカーロゴ

ウィンドウ右上のメーカーロゴを置き換えるには、このフィールドに適切な画像へのパスを入力しま す。画像ファイルはWebサーバーに保存されている必要があります。

## 5.1.3 デバイスロゴ

ウィンドウ左上のデバイス名を置き換えるには、このフィールドに適切な画像へのパスを入力しま す。画像ファイルはWebサーバーに保存されている必要があります。

## 5.1.4 VCAメタデータ表示

映像解析を有効にすると、映像コンテンツ解析(VCA)機能からの詳細情報がライブビデオ画像に表示されます。たとえば、解析の種類にMOTION+を使用した場合、動体検知で録画した映像のセンサーフィールドに四角いマークが表示されます。

## 5.1.5 VCA軌跡表示

(特定のカメラのみ)

対応する解析方法が有効になっている場合、映像コンテンツ解析からの軌跡(オブジェクトの動線) がライブビデオ画像上に表示されます。

## 5.1.6 オーバーレイアイコンの表示

このチェックボックスをオンにすると、ライブ映像にオーバーレイアイコンが表示されます。

## 5.1.7 遅延モード

必要な遅延モードを選択します。

## 5.1.8 JPEG映像のサイズ、間隔、および画質

サイズを選択し、ライブページに表示されるM-JPEG画像の間隔と品質を更新します。最高品質は [1] です。サイズで [最適サイズ] を選択すると、ユニットはネットワーク容量をベースに品質を 決定します。

# 5.2 ライブ機能

任意の要件に合うように [**ライブ**] ページの機能を適応できます。情報やコントロールを表示するか どうかを選択する、さまざまなオプションがあります。

- 1. [**ライブ**] ページに表示する機能のチェックボックスをオンにします。選択した項目にチェック マークが表示されます。
- 2. 任意の時間が表示されているかを確認します。

## 5.2.1 音声伝送

(音声機能を備えたカメラでのみ使用可)

選択すると、カメラの音声(**[音声**]ページで**[オン**]に設定した場合)がコンピュータに送信され ます。この設定は、選択を加えたコンピュータのみに適用されます。音声データを伝送するには、 ネットワーク帯域を増やす必要があります。

## 5.2.2 リース時間 [秒]

カメラを制御しているユーザーからの制御信号が受信されなくなってから、別のユーザーの制御が許 可されるまでの間隔を、秒単位で指定します。この時間を過ぎると、自動的に別のユーザーが使用で きるようになります。

## 5.2.3 アラーム入力表示

(アラーム接続端子付きのカメラのみ)

アラーム入力のアイコンが、割り当てられた名称と共に、ビデオ画像の横に表示されます。 アラーム 入力がオンになると、それに対応するアイコンの色が変わります。

## 5.2.4 アラーム出力表示

(アラーム接続端子付きのカメラのみ) アラーム出力は、割り当てた名前のアイコンでビデオ画像の横に表示されます。出力がオンになると アイコンの色が変わります。

## 5.2.5 スナップショット許可

ライブモード表示で使用するプレーヤの種類を選択します。

## 5.2.6 ローカル録画許可

ビデオシーケンスをローカルに保存するためのアイコンをライブ画像の下に表示するかどうかを設定 できます。 このアイコンが表示されている場合にのみ、映像シーケンスをハードディスク上にローカ ルで保存できます。

## 5.2.7 I-フレームのみのストリーム

選択すると、 [**ライブ**] ページにI-フレームのみを表示できる追加タブが表示されます。I-フレーム画 質が [**オート**] に設定されていないことを確認してください。 [オート] に設定されていると、更新 が行われません。

## 5.2.8 登録ポジションの表示

ライブページ上での登録ポジションウィジェットの表示/非表示を切り替える場合に選択します。

## 5.2.9 Intelligent Trackingを表示

(特定のカメラのみ) ライブページ上でのインテリジェントトラッカーパネルの表示/非表示を切り替える場合に選択しま す。

## 5.2.10 JPEG/映像ファイル保存先

[ライブ]ページから画像と映像シーケンスを保存する場合の保存先を入力します。

## 5.2.11 映像ファイル形式

ライブページ表示用のファイル形式を選択します。MP4形式にはメタデータは含まれません。

# 6 カメラ

6.1 インストーラメニュー

## 6.1.1 アプリケーションバリアント

(一部のカメラにのみ有効) このカメラには、特定の環境で最高の性能を発揮するように基本動作モードの設定が用意されていま す。設置環境に最も適した基本動作モード設定を選択してください。 基本動作モードを変更すると、カメラが自動的に再起動して工場出荷時のデフォルトをリセットする ため、基本動作モードは他の変更を加える前に選択しておく必要があります。

## 6.1.2 ベースフレームレート

カメラのベースフレームレートを選択します。 **注意:** この値は、シャッター時間、フレームレート、およびアナログ出力(ある場合)に影響しま す。

## 6.1.3 カメラLED

(一部のカメラにのみ有効) カメラのスイッチをオフにするには、[**カメラLED**]をオフにします。

## 6.1.4 画像の回転

内蔵のジャイロ/加速度センサーによって最適な画像の向きが検出され、ユーザーは【Use proposed rotation(提案された回転を使用)】をクリックすることで最適な向きを選択できます。 正しい画像の向きを出力するため、必要な角度(0°、90°、180°、または270°)を選択します。

## 6.1.5 鏡像

(一部のカメラにのみ有効) 【オン】を選択すると、カメラ映像の鏡像が出力されます。

## 6.1.6 [Menu] ボタン

[**無効**]を選択すると、カメラ自体の [Menu] ボタンからインストールウィザードにアクセスでき ないようになります。

## 6.1.7 アナログ出力

アスペクト比形式を選択すると、カメラのアナログ出力が有効になります。

## 6.1.8 デバイスを再起動

カメラを再起動するには、**【再起動】**をクリックします。

## 6.1.9 出荷時デフォルト設定

カメラの設定を出荷時の状態に戻すには、**「デフォルト**】をクリックします。確認画面が表示されま す。カメラが画像を最適化するまで、リセットから数秒間待ちます。

## 6.1.10 レンズウィザード

[**レンズウィザード…**]をクリックすると、別のウィンドウが開き、カメラレンズのフォーカスを調 整できます(すべてのカメラのカメラレンズではありません)。

#### 6.1.11 位置決め

座標系を使用すると、カメラの位置を定義するパラメーターを入力できます。 一部のパノラマカメラでは、取り付け位置(壁、天井、カスタムなど)を選択することもできます。

# 6.2 レンズウィザード

このページで、レンズの焦点を特定のエリアに合わせることができます。 プレビューウィンドウで、マウスを使用して、焦点エリアを定義する影付きのボックスのサイズと位 置を変更します(プレビューウィンドウの下にあるチェックボックスをオンにすると、メインウィン ドウの定義済みエリアのみが表示されます)。

#### 中央

(モーター駆動型フォーカス調整機能を搭載したカメラのみ)

[中央] をクリックして、バックフォーカスを中央に設定します。

## ズーム

(AVFレンズのみ)

スライダーを使用してレンズの光学ズームを調整します。

## フォーカス

(モーター駆動型フォーカス調整機能を搭載したカメラのみ)

- 1. **[IR 補正レンズ**] チェックボックスをオンにすると、昼夜のフォーカス位置が同じになりま す。
  - - 昼と夜のフォーカス位置を個別に調整するには、[IR 補正レンズ]チェックボックスをオフにします。
     [設定] / [カメラ] / [ALC] メニューで[デイ / ナイト]モード(カラーまたはモノクロ)を選択します。関連するフォーカス位置スライダーがアクティブになります。
- 2. レンズタイプが表示されます。該当する場合は、レンズタイプを選択します。
- レンズをオートフォーカスするには、 [フルレンジ] または [ローカルレンジ] をクリックします。
  - 自動モーター駆動型バックフォーカスが、フルレンジまたはローカルレンジを対象に実行されます。
  - フォーカスの位置、状態、およびインジケーターが表示されます。
- 4. **[IR 補正レンズ**] チェックボックスがオフの場合は、他の [**デイ / ナイト**] モードを選択し、 このモードのフォーカスを再調整します。

## 6.3 画像設定 - シーンモード

シーンモードは、特定のモードの選択時にカメラで設定される画像パラメーターの集まりです(イン ストーラーメニューの設定が排除されます)。標準的な場面に使用可能な事前定義済みのモードがい くつかあります。モードを選択した後に、ユーザーインターフェースで追加の変更を行うことができ ます。

#### 6.3.1 現在のモード

使用するモードをドロップダウンメニューから選択します (モード1 - 「屋外」がデフォルトのモー ドです)。

## 6.3.2 モードID

選択したモードの名前が表示されます。

#### 6.3.3 モードのコピー先

アクティブなモードのコピー先にするモードを、ドロップダウンメニューから選択します。

#### 6.3.4 モードをデフォルトに戻す

[モードをデフォルトに戻す]をクリックすると、出荷時のデフォルトのモードに戻ります。決定内 容を確認します。

#### 6.3.5 シーンモードの出荷時デフォルト

#### 室内

このモードは、屋外モードと似ていますが、日照や街灯によって発生する影響が回避されます。

#### 屋外

このモードは、ほとんどの状況に対応します。照明が昼から夜へと変化する場合に使用します。日照 や街灯(ナトリウム灯)を考慮しています。

#### Traffic (トラフィック)

このモードは、道路での車両の移動や駐車場を監視する場合に使用します。高速で移動する物体を監 視する用途でも使用できます。動体アーティファクト(影響)は最小限に抑えられます。このモード は、カラーおよび白黒において鮮明で詳細な画像向けに最適化されています。

#### 夜間最適化

このモードは、低光量で十分な詳細さが得られるように最適化されています。より大きな帯域幅が必 要であり、動体の揺れが入ることがあります。

#### またはBLC

このモードは、明るい背景の前で人が動いているシーン向けに最適化されています。

## 鮮明

このモードは、コントラスト、鮮明さ、および彩度が強調されます。

#### 低ビットレート

このモードを選択すると、ビットレートが下がるため、ネットワーク帯域幅とストレージに制限があるインストールに有効です。

#### スポーツとゲーム

このモードは、高速撮影、および演色とシャープネスの改善に有効です。

#### 小売店

このモードにより、演色とシャープネスが改善され、必要な帯域も削減することができます。

# 6.4 画像設定 - カラー

## 6.4.1 画像調整

## 輝度(0~255)

スライダーを使用して、0~255の範囲で明るさを調整します。

#### コントラスト(0~255)

スライダーを使用して、0~255の範囲でコントラストを調整します。

#### 彩度(0~255)

スライダーを使用して、0~255の範囲で彩度を調整します。

## 6.4.2 ホワイトバランス

- [基本オート] モードを使用すると、平均反射法を使用して、常に最適な色再現が得られるよう に調整できます。これは、屋内の光源や色付きのLED光照明の場合に役立ちます。
- [標準オート] モードを使用すると、自然光源がある環境で常に最適な色再現性が得られるよう に調整できます。
- [**ナトリウム灯オート**] モードを使用すると、ナトリウム灯光源(街灯)がある環境で常に最適 な色再現性が得られるように調整できます。
- 主要色オートモードでは、画像中の主要色(たとえば、サッカーのピッチや賭博台における緑
   色)が検出され、その情報を使用してバランスの良い色再現が得られます。
- [マニュアル] モードでは、赤、緑、青のゲインを目的の位置に手動で設定できます。

#### 維持

[**維持**]をクリックすると、ATWが固定され、現在のカラー設定が保存されます。モードは手動に変わります。

#### RGB値調整によるホワイトバランス

オートモードでは、**RGB値調整によるホワイトバランス**をオンまたはオフに切り替えることができま す。オンの場合、R、G、およびB値のスライダーを使用して自動色再現の追加の微調整を行うことが できます。

#### Rゲイン

[マニュアル]ホワイトバランスモードでは、赤ゲインスライダーを調整し、出荷時のホワイトポイント調整をオフセットします(赤を抑えることにより青が強くなります)。

#### Gゲイン

[マニュアル]ホワイトバランスモードでは、緑ゲインスライダーを調整し、出荷時のホワイトポイント調整をオフセットします(緑を抑えることによりマゼンタが強くなります)。

#### Bゲイン

[マニュアル] ホワイトバランスモードでは、青ゲインスライダーを調整し、出荷時のホワイトポイント調整をオフセットします(青を抑えることにより黄色が強くなります)。

#### <u>注意</u>:

ホワイトポイントのオフセットは、撮影環境の条件が特殊な場合にのみ変更します。

#### デフォルト

すべての映像の値を工場出荷時の設定に戻すには、「デフォルト]をクリックします。

## 6.5 画像設定 - ALC

## 6.5.1 ALCモード

自動光量制御のモードを選択します。

- 蛍光灯50Hz
- 蛍光灯60Hz
- 屋外

## 6.5.2 ALCレベル

映像出力レベルを調整します(-15~0~+15)。 ALCの動作範囲を選択します。暗い場所では正の値が有用で、非常に明るい場所では負の値が有用で す。

## 6.5.3 彩度 (av~pk)

(一部のカメラにのみ有効)

彩度(av~pk)スライダーによって、シーンの平均レベル(スライダーの位置-15)またはシーンの ピークレベル(スライダーの位置+15)を主に制御するように、ALCレベルを設定します。シーンの ピークレベルは、車のヘッドライトを含む画像を取り込む際に便利です。

## 6.5.4 最大ゲインレベル

(一部のカメラにのみ有効)

最大ゲインレベルを設定するには、ドロップダウンボックスから[低]、[中速]、または[高]を 選択します。

## 6.5.5 露出/フレームレート

#### 自動露出

選択すると、自動的に最適なシャッター速度に設定されます。選択されたシャッター速度をシーンの 光量の許容範囲内で維持するように動作します。

- ▶ 自動露光を使用する場合は、最小フレームレートを選択します。(使用可能な値は、[インス トーラメニュー]の[ベースフレームレート]に設定した値によって異なります。)
- ▶ デフォルトシャッター速度を選択します。デフォルトシャッターにより、自動露光モードでの動体パフォーマンスが向上します。

## 固定露出

固定シャッター速度を設定するときに選択します。

▶ 固定露光のシャッター速度を選択します。(使用可能な値は、ALCモードに設定した値によって 異なります。)

## 6.5.6 デイ/ナイト

**オート** - シーンの光量に応じて、赤外線カットオフフィルターのオン / オフを切り替えます。 **モノクロ** - 赤外線カットオフフィルターを外し、赤外線をフル感度にします。 **カラー** - 光量に関係なく、常にカラー信号を生成します。

## デイからナイトへの切り替え

スライダーを調整して、 [**オート**] モードのカメラがカラーからモノクロ動作に切り替わる映像レベ ルを設定します(-15~+15)。 低い値(負)を指定すると、カメラは低光量でモノクロに切り替わります。高い値(正)を指定する

低い値(頁)を指定すると、カメラは低元重でモノクロに切り皆わります。高い値(正)を指定する と、カメラは高光量でモノクロに切り替わります。

## ナイトからデイへの切り替え

スライダーを調整して、【オート】モードのカメラがモノクロからカラー動作に切り替わる映像レベ ルを設定します(-15 ~ +15)。 低い値(負)を指定すると、カメラは低光量でカラーに切り替わります。高い値(正)を指定する と、カメラは高光量でカラーに切り替わります

(実際のスイッチオーバーポイントは、不安定な切り替えを避けるために自動的に変更される可能性 があります)。

#### 注意:

IR照明器を使用する際の安定性を確保するため、信頼できるデイナイト切り替えのためにアラームインターフェースを使用してください。

# 6.6 画像設定 - エンハンス

## 6.6.1 シャープネスレベル

スライダーを使用して、 - 15~ + 15の範囲でシャープネスレベルを調整します。スライダーの0の位置は、出荷時のデフォルトレベルに対応します。

低い値(負)を指定すると、画像のシャープネスが下がります。シャープネスを上げると、細部の視 認性が上がります。シャープネスを非常に強くすると、ナンバープレート、風貌、ある面の端などを はっきり写すことができますが、必要な帯域幅も増えます。

## 6.6.2 逆光補正

[**オフ**]を選択すると、逆光補正がオフに切り替わります。 [**オン**]を選択すると、高コントラストで非常に明暗がはっきりした状況で、細部が取り込まれま す。

高度なVCAを備えたカメラの場合、[]を選択すると、明るい背景の前で人が動いているシーンで、 オブジェクトの細部を撮影することが可能です。

## 6.6.3 コントラスト拡張

[オン]を選択すると、低コントラストの状況でコントラストが補強されます。

## 6.6.4 インテリジェントDNR

[**オン**]を選択すると、動体および光量に基づいてノイズを減らすIntelligent Dynamic Noise Reduction (IDNR) がアクティブになります。

#### 時間的ノイズフィルターリング

[時間的ノイズフィルターリング]レベルを - 15 ~ +15の範囲で調整します。値が大きいほど、ノイズフィルターが強くなります。

#### 空間的ノイズフィルターリング

[空間的ノイズフィルターリング]レベルを - 15~+15の範囲で調整します。値が大きいほど、ノイズフィルターが強くなります。

## 6.6.5 インテリジェントデフォグ

[]を選択すると、自動インテリジェントデフォグ機能が有効になります。この機能は、画像パラ メーターを絶えず調整して、もやまたは霧が発生した場合でも可能な限り最良の画像を得られるよう にします。

# 6.7 画像設定 - シーンモードスケジューラー

シーンモードスケジューラーを使用して、日中に使用するシーンモードと夜間に使用するシーンモードを決定します。

- 1. [マークされた範囲]ドロップダウンボックスから、日中に使用するモードを選択します。
- 2. [マークされていない範囲] ドロップダウンボックスから、夜間に使用するモードを選択しま す。
- 3. 2つのスライダーボタンを使用して、 [時間範囲]を設定します。

# 6.8 エンコーダー設定

エンコーダー設定では、動作環境(ネットワーク構造、帯域幅、データ負荷)に合わせて映像データ の伝送特性を調整できます。デバイスでは、伝送用に2つのH.264ビデオストリームと1つのM-JPEG ストリームが同時に生成されます。これらのストリームの圧縮設定は、たとえば、1つはインター ネットへの伝送用に設定し、もう1つはLAN接続用に設定するなどのように個別に設定できます。 エンコーダープロファイルの設定の詳細については、**エンコーダープロファイル**を参照してくださ い。

エンコーダーストリームの設定の詳細については、エンコーダーストリームを参照してください。 エンコーダー領域の設定の詳細については、エンコーダー領域を参照してください。

# 6.9 プライバシーマスク

プライバシーマスクは、シーンの特定領域が表示されないようにブロックするときに使用します。プ ライバシーマスク領域を8つ定義できます。

- 1. マスクのパターンの色を選択します。
- 2. ドロップダウンボックスで定義するマスクを選択します。
- 3. 【有効】チェックボックスをオンにし、マスクを有効にします。
- 4. マウスを使用してマスクを移動します。角をドラッグしてサイズを変更します。
- 5. **[セット]** をクリックします。
- 6. マスクを削除するには、マスクを選択してごみ箱アイコンをクリックします。

# 6.10 Audio

(音声機能を備えたカメラでのみ使用可)

音声信号のゲインを特定の要件に合わせて設定できます。ライブ映像がウィンドウに表示され、音声 を確認することができます。変更はすぐに有効になります。 Webブラウザー経由で接続する場合は [「**ライブ」機能**] ページで音声伝送を有効にする必要があり

ます。その他の接続の場合は、音声伝送はそれぞれのシステムの音声設定によって変わります。 音声信号は、個別のデータストリームとして映像データと並行して送信されるため、ネットワークの 負荷が増大します。音声データは、選択した形式でエンコーディングされ、接続には追加の帯域分が 必要です。音声データを伝送しない場合は [**オフ**]を選択します。

## 6.10.1 入力の選択

ドロップダウンリストから音声入力を選択します。

## 6.10.2 レベルの調整

スライダーを使用して音声レベルを調整します。インジケーターが赤のゾーンに入らないように調整 します。

## 6.10.3 記録形式

音声録音のフォーマットを選択します。デフォルト値は**AAC 48kbps**です。必要な音声品質またはサ ンプリングレートに応じて、**AAC 80kbps**、G.711、またはL16を選択できます。 AAC音声テクノロジーは、Fraunhofer IISによってライセンス供与されています (http://www.iis.fraunhofer.de/amm/)。

# 6.11 ピクセルカウンター

強調表示された領域によってカバーされている水平および垂直方向のピクセルの数が画像の下に表示 されます。これらの値から、識別タスクなどの特定の機能の要件を満たしているかどうかを確認でき ます。

- 1. 測定したいオブジェクトが動いている場合は、[**一時停止**]をクリックして、カメラの画像を固定します。
- 2. ゾーンの位置を変えるには、カーソルをそのゾーンの上に置き、マウスボタンを押したまま必要 な位置にドラッグします。
- 3. ゾーンの形を変更するには、カーソルをゾーンの端に置き、マウスボタンを押したまま、ゾーン の端を必要な位置にドラッグします。

# 7 エンコーダー設定

# 7.1 エンコーダー設定について

エンコーダー設定は、カメラによって生成されるストリームの特性を決定します。生成可能なスト リームの種類は次のとおりです。

- HDストリーム
- SDストリーム
- 録画用のI-フレームのみのストリーム
- M-JPEGストリーム

[**エンコーダープロファイル**] ページでは、8つの異なるプロファイルに対して、ビットレート、エ ンコーディング間隔、およびGOP (Group-of-Pictures)の構造と品質を定義し、保存できます。 SD (標準画質) 解像度もここで選択します。

2種類のH.264ストリームの解像度と、各ストリームに使用する事前定義済みのプロファイルは、 [エンコーダーストリーム]ページで選択します。JPEGストリームの最大フレームレートと品質も、ここで選択します。

録画用のストリームとプロファイルは、**[録画プロファイル**]ページで選択します。

[**エンコーダー領域**] ページでは、画像のさまざまな領域の各種品質レベルを選択できます。これ は、ビットレートを下げる際に役立ちます。たとえば重要なオブジェクトを選択して、選択した背景 領域よりも高品質でエンコーディングできます。

# 7.2 エンコーダープロファイル

プロファイルはかなり複雑で、相互に関連する多くのパラメーターが含まれているため、通常は、事 前に定義されているプロファイルをそのまま使用することをお勧めします。 プロファイルの変更にあ たっては、すべての設定オプションを十分に理解してください。

## 7.2.1 事前定義済みのプロファイル

8つの定義可能なプロファイルがあります。事前に定義されているプロファイルでは、さまざまなパ ラメーターに優先度が設定されています。

- プロファイル1
   高帯域幅接続向けの高解像度
- プロファイル2
   低データレートの高解像度
   プロファイル3
- 低帯域幅接続向けの高解像度
- **プロファイル4** 高帯域幅接続向けの標準解像度
- プロファイル5
   低データレートの標準解像度
- **プロファイル6** 低帯域幅接続向けの標準解像度
- **プロファイル7** DSL接続向けの標準解像度
- **プロファイル8** 携帯電話接続向けの低解像度

## 7.2.2 プロファイルの変更

プロファイルを変更するには、プロファイルのタブをクリックして選択し、そのプロファイルのパラ メーターを変更します。 パラメーターに許容範囲外の値を入力した場合、保存時に、その設定に最も近い許容値に置き換えら れます。

## 7.2.3 プロファイル名

必要に応じて、プロファイルの新しい名前を入力します。

## 7.2.4 ターゲットビットレート

ネットワーク帯域を最適化するには、デバイスのデータレートを制限します。ターゲットビットレートは、激しい動きのない標準的なシーンの画質に合わせて設定してください。 画像が複雑な場合や、動きが多く画像の内容が頻繁に変わる場合は、 [最大ビットレート]フィール ドに入力した値を上限として、一時的にこの制限値を引き上げることができます。

## 7.2.5 最大ビットレート

エンコーダーは、必要に応じて画質を制限することで、多数のGOP(グループオブピクチャ)にわたって最大ビットレートを維持します。最大ビットレートの長期安定性を確保するには、[**エキス** パート設定]の下の[平均化時間]を使用します。

このフィールドに入力する値は、 [**ターゲットビットレート**]フィールドに入力する値よりも10%以 上高くなければなりません。ここで入力した値が低すぎる場合、自動的に調整されます。 このフィールドの値は、ネットワーク伝送ビットレートとは異なります。

## 7.2.6 エンコーディング間隔

[**エンコーディング間隔**] スライダーにより、画像をエンコードして転送する間隔が決まります。これは、特に低帯域幅の場合に適しています。画像レートはスライダーの横に表示されます。

#### 7.2.7 Standard definition video resolution (標準画質映像解像度)

標準画質映像の解像度を選択します。

#### 注意:

これらの解像度はHDストリームでは使用されません。

## 7.2.8 エキスパート設定

必要に応じてエキスパート設定を使用して、I-フレーム画質とP-フレーム画質を調整してください。 設定はH.264量子化パラメーター(QP)に基づいています。

#### GOP構造

GOP (Group-of-Pictures) に必要な構造を選択します。遅延を可能な限り最小限にすることを優先するか (IP フレームのみ)、使用する帯域幅を可能な限り最小限にすることを優先するかに応じて、IP、 IBP、IBBP から構造を選択できます。(GOP 選択を使用できないカメラもあります)。

#### 平均化時間

長時間のビットレートを安定させる手段として、適切な平均化時間を選択します。

#### I-フレーム間隔

スライダーを使用してI-フレーム間の距離を [**オート**] に設定するか、**3**~60の範囲で設定します。 「3」と入力すると、I-フレームが2つおきになります。数値を小さくするほど、生成されるI-フレーム が多くなります。

#### Pフレーム量子化パラメーター(最低)

H.264プロトコルでは、量子化パラメーター(QP)によって圧縮度、すなわち各フレームの画質を指定します。QP値を小さくすると、エンコーディングの品質が向上します。品質が向上すると、データ 負荷が増えます。標準的なQP値は18~30です。ここで、Pフレームの量子化の値を小さく(すなわち Pフレームの品質が最大限になるよう)定義します。

#### 量子化パラメーターのI/P-フレームデルタ

このパラメーターでは、PフレームQPに対するIフレームQPの比率を設定します。たとえば、スライ ドコントロールを負の値に移動してIフレームの値を小さく設定できます。このように、Pフレームに 関連してIフレームの品質を上げることができます。総データ負荷は大きくなりますが、Iフレームの 部分に限定されます。

映像内の動きが多い場合でも最低限の帯域幅で最高画質を実現するには、品質設定を次のように設定 します。

- 1. プレビュー映像内の動きが通常であるときに、カバーされるエリアを確認します。
- 2. 必要な画質に適合する範囲で、 [Pフレーム量子化パラメーター(最低)]を最高値に設定します。
- 3. [**量子化パラメーターのI/P-フレームデルタ**]を最低限の値に設定します。こうして、通常の シーンで帯域幅とメモリを節約できます。動きが増えても、帯域幅が[**最大ビットレート**]の値 まで増加するため、画質は維持されます。

#### バックグランドデルタQP

[エンコーダー領域]で定義した背景領域の、適切なエンコーディング品質レベルを選択します。QP 値を小さくすると、エンコーディングの品質が向上します。

#### オブジェクトデルタQP

[エンコーダー領域]で定義したオブジェクト領域の、適切なエンコーディング品質レベルを選択します。QP値を小さくすると、エンコーディングの品質が向上します。

#### 7.2.9 デフォルト

プロファイルをデフォルト値に戻すには、**[デフォルト**]をクリックします。

## 7.3 エンコーダーストリーム

## 7.3.1 H.264設定

## H.264設定の選択

- 1. ドロップダウンボックスから、ストリーム1のコーデックアルゴリズムの [**プロパティ**] を選択 します。
- 2. 定義済みの8つのプロファイルから、ストリーム1の[**非録画用プロファイル**]を選択します。
  - このプロファイルは、録画には使用されません。ストリームが録画に使用される場合は、
     [録画プロファイル]ページで選択されたプロファイルが使用されます。
- 3. ストリーム2のコーデックアルゴリズムの [**プロパティ**]を選択します(選択肢は、ストリーム1 に対して選択したアルゴリズムによって異なります)。
- 4. 定義済みの8つのプロファイルから、ストリーム2の[**非録画用プロファイル**]を選択します。
  - このプロファイルは、録画には使用されません。ストリームが録画に使用される場合は、
     [録画プロファイル]ページで選択されたプロファイルが使用されます。

## 7.3.2 JPEGストリーム

M-JPEGストリームのパラメーターを設定します。

- [解像度]を選択します。
- 画像の [最大フレームレート] をips (images per second) 単位で選択します。
- [**画質**] スライダーで、M-JPEG画質を [**低**] から [高] まで調整できます。

#### 注意:

M-JPEGフレームレートはシステム負荷に応じて異なります。

# 7.4 エンコーダー領域

エンコーダー領域は、画像の選択可能なエリアのエンコード品質レベルの上げ下げに使用されます。 エンコーダー領域を使用すると、重要な領域(オブジェクト)のエンコード品質のレベルを上げ、重 要度の低い領域(バックグラウンド)のエンコード品質のレベルを下げることで、ビットレートをよ り適切に制御することができます。

8つのエンコーダー領域を定義できます。

- 1. ドロップダウンボックスから、8つの使用可能領域のうちの1つを選択します。
- 2. [+] ボックスをクリックしてエリアを追加します。
- 3. 領域によってカバーされるエリアを定義するには、マウスを使用します。
  - 網掛け部分の中心、角、または辺をドラッグします。
  - ポイントをエリアに追加するには、辺をダブルクリックします。
- 2. 定義した範囲に使用するエンコーダー品質を選択します(オブジェクトと背景の品質レベルは、 [エンコーダープロファイル]ページの[エキスパート設定]セクションで定義します)。
- 5. 必要に応じて、他の領域を選択し、手順を繰り返します。
- 6. 領域を削除するには、範囲を選択してごみ箱アイコンをクリックします。
- 7. [セット]をクリックして領域設定を適用します。

# 8 録画

# 8.1 録画について

画像は、適切に設定されたiSCSIシステムに記録できます。SDスロット付きデバイスの場合は、SD カードにローカルで記録できます。

SDカードは、保管期間の短い一時的な録画に適しています。ローカルアラーム録画で使用したり、またはビデオ録画の全般的な信頼性を高めるために使用したりすることができます。 長期間、高品質の画像を保存する場合は、iSCSIシステムを使用してください。

[録回1] と [録回2] の2つの録画トラックを使用できます。標準録画とアラーム録画のどちらの場合も、これらのトラックのそれぞれにエンコーダーストリームおよびプロファイルを選択できます。 10個の録画プロファイルを使用して、これらのトラックに異なる定義を設定できます。これらのプロファイルを使用して、スケジュールが構築されます。

Video Recording Manager (VRM) がiSCSIシステムにアクセスして、すべての録画を制御することもできます。VRMは、映像サーバーの録画タスクを設定するための外部プログラムです。
## 8.2 ストレージ管理

## 8.2.1 デバイスマネージャー

デバイスマネージャーは、ストレージがローカルで制御されるか、VRMシステムによって制御される かを示します。

ユニット外のVideo Recording Manager (VRM)システムは、 [Configuration Manager] で設定します。

## 8.2.2 録画メディア

使用可能なストレージメディアに接続するには、メディアタブを選択します。

#### iSCSIメディア

ストレージメディアとして [**iSCSIシステム**]を使用する場合は、設定パラメーターを設定するため に、対象のiSCSIシステムに接続されている必要があります。

選択したストレージシステムを、ネットワーク上で使用できるようにセットアップしておいてください。IPアドレスが割り当てられ、論理ドライブ(LUN)に分割されている必要があります。

- 1. 保存先のiSCSIのIPアドレスを [**iSCSI IPアドレス**] フィールドに入力します。
- 2. iSCSIがパスワード保護されている場合は、 [**パスワード**] フィールドにパスワードを入力しま す。
- 3. [**読み込む**]をクリックします。

– 設定したIPアドレスへの接続が確立されます。

[ストレージの概要]フィールドに論理ドライブが表示されます。

#### ローカルメディア

カメラにSDカードを挿入すると、録画をローカルに保存できます(一部のカメラでは使用不可)。

- ANRに対してSDカードを使用するには、チェックボックスをオンにします。
- SDカードがパスワード保護されている場合は、 [**パスワード**] フィールドにパスワードを入力 します。

[ストレージの概要]フィールドにローカルメディアが表示されます。

#### 注意:

SDカードの録画性能は、SDカードの速度(クラス)と性能に大きく依存します。クラス6以上のSD カードの使用をお勧めします。

## 8.2.3 ストレージメディアのアクティブ化と設定

使用可能なメディアまたはiSCSIドライブは、**[管理対象ストレージメディア**]リストに転送され、 有効化され、ストレージ用に設定されている必要があります。

#### 注意:

iSCSIターゲットストレージデバイスを関連付けることのできるユーザーは1人だけです。ターゲット が別のユーザーに使用されている場合は、現在のユーザーの関連付けを解除する前に、そのユーザー がターゲットをもう必要としないことを確認してください。

- 1. [**ストレージの概要**] セクションでは、ストレージメディア、iSCSI LUN、またはその他の利用 可能なドライブの1個をダブルクリックします。
  - メディアがターゲットとして**[管理対象ストレージメディア]**リストに追加されます。

- 新しく追加されたメディアは、 [**ステータス**] 列に [**非アクティブ**] として表示されます。

- 2. [**セット**]をクリックすると、[**管理対象ストレージメディア**]リスト内のすべてのメディアが アクティブになります。
  - [**ステータス**]列に、すべてのメディアが [**オンライン**]として表示されます。
- 3. [録画1]列または [録画2]をオンにして、選択したターゲットに録画する録画トラックを指定 します。

### 8.2.4 ストレージメディアのフォーマット

ストレージメディア上のすべての録画はいつでも消去できます。録画データを消去する前に必ず内容 を確認し、重要な録画データのバックアップをコンピューターのハードディスクに保存してくださ い。

- 1. [管理対象ストレージメディア] リストでストレージメディアをクリックして、選択します。
- 2. リストの下の [編集] をクリックします。
- 3. 新しいウィンドウの [**フォーマット**] ボタンをクリックして、ストレージメディア内のすべての 録画を消去します。
- 4. **[OK]** をクリックして、ウィンドウを閉じます。

## 8.2.5 ストレージメディアの非アクティブ化

[管理対象ストレージメディア] リストのストレージメディアを非アクティブにすることができま す。非アクティブにすると、録画に使用されなくなります。

- 1. [管理対象ストレージメディア] リストでストレージメディアをクリックして、選択します。
- リストの下の[削除]をクリックします。ストレージメディアが非アクティブになり、リスト から削除されます。

## 8.3 録画プロファイル

録画プロファイルには、録画に使用するトラックの特性が含まれています。これらの特性は、10個の 異なるプロファイルに定義できます。プロファイルは、【録画スケジューラ】ページで特定の曜日ま たは時間帯に割り当てることができます。

各プロファイルは色分けされています。プロファイルの名前は、**[録画スケジューラ**]ページで変更 できます。

プロファイルを設定するには、プロファイルのタブをクリックして、設定ページを開きます。

- 現在表示されている設定を他のプロファイルにコピーするには、[設定のコピー]をクリックします。ウィンドウが開き、コピーした設定を適用するプロファイルをそこで選択します。
- プロファイルの設定を変更した場合は、 [セット] をクリックして保存します。
- 必要な場合は、[デフォルト]をクリックすると、すべての設定が出荷時のデフォルト値に戻ります。

#### ストリームプロファイル設定

録画時に、ストリーム1および2に使用するエンコーダープロファイル設定を選択します。ここで選択 する内容は、ストリームのライブ送信の設定には依存しません(エンコーダープロファイルのプロパ ティは [**エンコーダープロファイル**]ページで定義します)。

録画に使用するROI登録ポジションシーンを選択します(ストリーム2のROI登録ポジションは、 [**ラ イブ**]ページで設定されています)。

#### 8.3.1 録画トラックの選択

標準およびアラーム録画は、2つの録画トラックに定義できます。標準およびアラーム録画のパラ メーターを設定する前に、トラックを選択する必要があります。

- 1. リストの [録画1] エントリをクリックします。
- 2. 後述の手順に従って、トラック1の標準およびアラーム録画のパラメーターを設定します。
- 3. リストの [録画2] エントリをクリックします。
- 4. 後述の手順に従って、トラック2の標準およびアラーム録画のパラメーターを設定します。

#### 同時記録

音声(使用可能な場合)などの追加のデータやメタデータ(たとえば、アラームまたはVCAデータ) も記録するかどうかを指定します。(音声を使用できる場合は、音声形式のリンクをクリックして、 グローバルな音声形式を変更できます。)

#### 注意:

メタデータは録画の検索に役に立ちますが、メタデータを同時録画するとその分の記録容量が必要に なります。録画に対して映像コンテンツ解析を行うには、メタデータが必要です。

#### 8.3.2 標準録画

標準録画のモードを選択します:

- [連続]:連続して録画が行われます。最大録画容量に達すると、古い録画が自動的に上書きさ れます。
- [**プレアラーム**]:設定されたアラーム発生前の録画時間、アラーム発生中、アラーム発生後の 録画時間の間だけ録画が行われます。
- [オフ]: 自動録画は行われません。

#### ストリーム

標準録画に使用するストリームを選択します。

- ストリーム1
- ストリーム2
- I-フレームのみ

### 8.3.3 アラーム録画

リストボックスから [**アラーム発生前の録画時間**]の期間を選択します。 リストボックスから [**アラーム発生後の録画時間**]の期間を選択します。

アラームストリーム

アラーム録画に使用するストリームを選択します。

- ストリーム1
- ストリーム2
- I-フレームのみ

[次のプロファイルのエンコーディング間隔とビットレートを使用:] チェックボックスをオンにして、エンコーダープロファイルを選択し、アラーム録画に関連付けるエンコーディング間隔を設定します。

アラームトリガー

アラーム録画をトリガーするアラームの種類を選択します。

- アラーム入力
- 解析アラーム
- 映像断

RCP+コマンドやアラームスクリプトなどによって録画をトリガーする**仮想アラーム**センサーを選択 します。

#### アカウント先にエクスポート

ドロップダウンボックスからアカウントを選択して、アカウントにエクスポートします。まだアカウ ントを定義していない場合は、 [**アカウントの設定**]をクリックして [**アカウント**] ページにジャン プし、サーバー情報を入力できます。

# 8.4 最大保存期間

ここで入力した保存期間を過ぎると、録画が上書きされます。

▶ 各録画トラックの保存期間を日単位で入力します。

保存期間が使用可能な録画容量を超えないようにしてください。

## 8.5 録画スケジューラー

録画スケジューラーでは、作成した録画プロファイルをカメラ映像の録画が実行される曜日と時間帯 にリンクさせることができます。 スケジュールは、平日にも休日にも定義できます。

## 8.5.1 平日

対象の曜日について、必要な時間の長さ(15分間隔)を割り当てます。マウスカーソルをテーブルに 合わせると、時間が表示されます。

- 1. [時間帯] ボックスで、割り当てるプロファイルをクリックします
- テーブル内のフィールドをクリックし、マウスの左ボタンを押しながらカーソルをドラッグして、選択したプロファイルに割り当てる時間帯を指定します。
- 3. 時間帯を選択解除するには、右マウスボタンをクリックします。
- 4. 選択したプロファイルにすべての時間帯を割り当てるには、 [**すべて選択**] ボタンをクリックします。
- 5. すべての時間帯の選択を解除するには、[**すべてクリア**]をクリックします。
- 6. 選択が完了したら、 [**セット**] ボタンをクリックして、設定をデバイスに保存します。

## 8.5.2 休日

通常の週間スケジュールの設定よりも優先して設定が実行される休日を定義できます。

- 1. [休日] タブをクリックします。すでに定義されている曜日がテーブルに表示されます。
- 2. [追加]をクリックします。新しいウィンドウが開きます。
- 3. 任意の開始日時をカレンダーから選択します。
- 4. [終了日時] ボックスをクリックし、カレンダーから日付を選択します。
- 5. **[OK**] をクリックして、選択を確定します。これは、テーブル内の単一エントリとして処理されます。ウィンドウが閉じます。
- 6. 上記の手順で、休日を録画プロファイルに割り当てます。

ユーザー定義の休日を削除するには、次の手順に従います。

- 1. [休日] タブで [削除] をクリックします。新しいウィンドウが開きます。
- 2. 削除する日付をクリックします。
- 3. [OK] をクリックします。テーブルから選択が削除され、ウィンドウが閉じます。
- 4. 他の日付を削除する場合は同じ手順を繰り返します。

## 8.5.3 プロファイル名

[時間帯] ボックスに表示される録画プロファイルの名前を変更します。

- 1. プロファイルをクリックします。
- 2. [名前の変更]をクリックします。
- 3. 新しい名前を入力して、もう一度 [名前の変更] をクリックします。

## 8.5.4 録画のアクティブ化

設定が完了したら、録画スケジュールをアクティブにしてスケジュール録画を開始します。 録画をア クティブにすると、[**録画プロファイル**]と[<mark>録画スケジューラ</mark>]は入力できなくなり、設定も変更 できなくなります。 設定を変更するには、スケジュール録画を停止します。

- 1. 録画スケジュールをアクティブにするには、 [開始] をクリックします。
- 2. 録画スケジュールを非アクティブにするには、**[停止**]をクリックします。 実行中の録画は中 断され、設定を変更できるようになります。

## 8.5.5 録画ステータス

録画の状態がグラフィックで表示されます。 録画が行われている間は、録画状態を示すアニメーショ ンが表示されます。

## 8.6 録画ステータス

録画ステータスに関する詳細情報がここに表示されます。 これらの設定は変更できません。

## 9 アラーム

## 9.1 アラーム接続

アラーム発生時に、本機は事前に設定したIPアドレスに自動接続できます。接続が確立するまで、リ ストの順番に従って最大10個のIPアドレスへの接続が試みられます。

## 9.1.1 アラーム発生時に接続

[オン]を選択すると、アラーム発生時に、事前に設定したIPアドレスに自動的に接続します。

## 9.1.2 接続先IPアドレス数

アラーム発生時に接続するIPアドレスの数を指定します。接続が確立されるまで、遠隔地のアドレスの番号順に接続していきます。

## 9.1.3 接続先IPアドレス

番号ごとに、目的のリモートステーションに対応するIPアドレスを入力します。

## 9.1.4 接続先パスワード

リモートステーションにパスワードが設定されている場合は、パスワードを入力してください。 ここで定義できるパスワードは10個までです。10を超える接続が必要な場合は、汎用パスワードを定 義してください。本機は、同じ汎用パスワードで保護されたすべてのリモートステーションに接続し ます。汎用パスワードを指定するには次の手順に従います。

- 1. [接続先IPアドレス数] リストボックスから、[10]を選択します。
- 2. [接続先IPアドレス]フィールドに「0.0.0.0」と入力します。
- 3. [接続先パスワード]フィールドにパスワードを入力します。
- 4. すべてのリモートステーションのユーザーパスワードを、汎用パスワードを使用してアクセスで きるように設定します。

接続先10にIPアドレス0.0.0.0を設定すると、10番目に試行するアドレスとしての機能が上書きされます。

#### 9.1.5 映像伝送

デバイスをファイアウォール内で使用する場合は、転送プロトコルとして【**TCP(HTTPボート)**] を選択します。ローカルネットワークで使用する場合は、【**UDP**】を選択します。 マルチキャスト動作のために、このページおよび【**ネットワークアクセス**】ページの【映像伝送】パ ラメーターで【**UDP**】オプションを選択します。

#### 注意:

アラームが発生した場合は、映像ストリームが増加するため、大きなネットワーク帯域幅が必要にな ることがあります(マルチキャスト動作が不可能な場合)。

## 9.1.6 ストリーム

送信するストリームを選択します。

## 9.1.7 リモートポート

ネットワーク設定に応じて、適切なブラウザーポートを選択します。 HTTPS接続用のポートは、**[SSL暗号化**]が**[オン**]に設定されている場合にのみ使用できます。

#### 9.1.8 映像出力

ハードウェアレシーバーを使用する場合は、信号の切り替え先のアナログ映像出力を選択します。出 力先のデバイスが不明の場合は、**[使用可能な最初のユニット**]を選択します。信号のない、最初に 検出された映像出力に映像が出力されます。

アラームがトリガーされたときにのみ、受信ユニットに接続されたモニターに画像が表示されます。

#### 注意:

映像表示オプションおよび利用できる映像出力の詳細については、接続先機器のマニュアルを参照し てください。

## 9.1.9 デコーダー

選択した映像出力に分割表示を設定している場合は、アラーム画像を表示するデコーダーを選択しま す。選択したデコーダーによって分割画像の位置が決まります。

#### 9.1.10 SSL暗号化

SSL暗号化により、パスワードなど、接続の確立に使用されるデータを保護できます。 [**オン**] を選 択すると、暗号化されたポートのみを [**リモートポート**] パラメーターで使用できます。SSL暗号化 は送信側と受信側の両方で設定して有効にしておく必要があります。

また、適切な証明書もアップロードされている必要があります。(証明書は**[メンテナンス**]ページ でアップロードできます。)

[暗号化]ページでメディアデータ(映像、メタデータ、音声(使用可能な場合)など)の暗号化を 設定し、有効にします。

#### 9.1.11 自動接続

[**オン**]を選択すると、再起動した後や、接続の中断やネットワーク障害が発生した後に、以前に指定したIPアドレスのいずれかへの接続が自動的に再確立されます。

#### 9.1.12 音声

[オン]を選択すると、音声ストリームがアラーム接続を使用して伝送されます。

## 9.2 映像コンテンツ解析 (VCA)

カメラには、映像コンテンツ解析(VCA)機能が内蔵されているため、画像処理アルゴリズムで映像 変化を検出、解析することができます。映像の変化は、カメラの視野の移動によって生じる可能性が あります。動体検出を使用することで、アラーム発生とメタデータの送出が可能です。

必要に応じて、さまざまなVCA設定を選択し、環境に合わせて調整できます。

映像コンテンツ解析の詳細については、VCAの設定を参照してください。

#### 注意:

十分な処理能力がない場合、ライブ映像と録画が優先されます。このため、映像コンテンツ解析が行 えなくなる場合があります。CPU負荷を確認し、必要に応じてエンコーダー設定やVCA設定を最適化 するか、VCAを完全にオフにしてください。

## 9.3 音声アラーム

(音声機能を備えたカメラでのみ使用可) 音声信号に基づいてアラームを生成できます。 機械ノイズや背景ノイズによる誤報を防止するため、 信号強度と周波数範囲を設定します。 音声アラームを設定する前に、通常の音声転送を設定してください。

## 9.3.1 音声アラーム

本機で音声アラームを生成する場合は、**[オン**]を選択します。

## 9.3.2 名称

各アラームに名称を設定しておくと、広範なビデオ監視システムでアラームの識別が簡単になりま す。一意のわかりやすい名称を入力します。

## 9.3.3 信号範囲

誤報を防止するために特定の信号範囲を除外します。 このため、信号全体が13のトーン範囲(旋律的 音階)に分割されています。 個別の範囲を設定 / 解除するには、図の下のボックスを選択 / 解除しま す。

## 9.3.4 しきい値

図に表示される信号に基づいて、しきい値を設定します。しきい値は、スライドコントロールや、図 の中の白線をマウスで直接移動して設定します。

#### 9.3.5 感度

この設定は、音響環境に合わせて感度を調整したり、個別の信号ピークを効率的に抑制したりするために使用します。設定数値が高いことは、感度レベルが高いことを表します。

## 9.4 アラームE-メール

アラームの状態はE-メールで報告できます。 カメラは、ユーザー定義のE-メールアドレスに自動的に E-メールを送信します。 これにより、映像受信ユニットを持たない受信者にもアラームをメールで通 知することができます。

## 9.4.1 アラームE-メール送信

アラーム発生時にデバイスから自動的にアラームE-メールを送信するには、[オン]を選択します。

## 9.4.2 メールサーバーIPアドレス

SMTP (Simple Mail Transfer Protocol) 規格で動作するメールサーバーのIPアドレスを入力しま す。メールは、入力したアドレス経由でメールサーバーに送信されます。それ以外の場合は、この ボックスを空白「**0.0.0.0**」のままにしておきます。

## 9.4.3 SMTPユーザー名

選択したメールサーバーに登録されたユーザー名を入力します。

## 9.4.4 SMTPパスワード

登録されたユーザー名に必要なパスワードを入力します。

## 9.4.5 フォーマット

アラームメッセージのデータ形式を選択できます。

- **標準(JPEG)**: JPEG画像ファイルが添付されたE-メール。

SMS: SMSゲートウェイに送信される、画像が添付されていないSMS形式のE-メール 携帯電話を受信ユニットとして使用する場合は、形式に応じて、必ずE-メールまたはSMS機能を有効 にして、メッセージを受信できるようにしてください。携帯電話の操作方法については、携帯電話の プロバイダーにお問い合わせください。

## 9.4.6 画像サイズ

カメラから送信されるJPEG画像のサイズを選択します。

## 9.4.7 画像添付

特定の映像チャンネルからJPEG画像を送信するには、該当するチェックボックスをオンにします。

## 9.4.8 宛先アドレス

アラーム発生時にE-メールを送信するメールアドレスを入力します。 アドレスの長さは、49文字以内 です。

## 9.4.9 送信者名

E-メール送信ユニットの任意の名称(デバイスの設置場所など)を入力します。 これにより、E-メー ル送信元の識別が簡単になります。

## 9.4.10 送信テスト

[今すぐ送信]をクリックして、E-メール機能をテストします。 アラームE-メールが作成および送信 されます。

## 9.5 Alarm Task Editor

このページでスクリプトを編集すると、他のアラームページのすべての設定および入力事項が上書き されます。 上書きされた設定は、元に戻すことはできません。

このページを編集するには、プログラミングの知識を持ち、Alarm Task Script Languageマニュアルの情報を熟知し、英語に精通している必要があります。

アラームページでアラームを設定する代わりに、必要なアラーム機能をスクリプト形式で入力することもできます。 このページでスクリプトを編集すると、アラームページのすべての設定および入力事 項が上書きされます。

- 1. [Alarm Task Editor] フィールドの下の [例] リンクをクリックすると、スクリプトの例がい くつか表示されます。 新しいウィンドウが開きます。
- 2. Alarm Task Editorフィールドに新しいスクリプトを入力するか、既存のスクリプトをアラーム 要件に合わせて変更します。
- 終了したら、[セット]ボタンをクリックして、スクリプトをデバイスに転送します。正しく 転送されると、「スクリプトの構文解析が正常に終了しました。」というメッセージがテキスト フィールドに表示されます。転送が失敗すると、エラーメッセージとその詳細情報が表示され ます。

# 10 VCAの設定

いくつかのVCA設定が用意されています。

- オフ
- サイレントVCA
- プロファイル1
- プロファイル2
- スケジュール
- イベントトリガー

## 10.1 VCA - サイレントVCA

この設定では、録画の検索を容易にするためメタデータが作成されますが、アラームはトリガーされ ません。

▶ **[VCA設定]** ドロップダウンリストで**[サイレントVCA]** を選択します。

このオプションを選択した場合、パラメーターを変更することはできません。

## 10.2 VCA-プロファイル

VCA設定の異なる2つのプロファイルを作成できます。

- 1. **[VCA設定]** ドロップダウンリストでプロファイル1または2を選択し、必要な設定を入力しま す。
- 2. 必要に応じて、 [デフォルト] をクリックして、すべての設定をデフォルト値に戻します。

プロファイルの名前を変更するには、次の手順に従って操作します。

- 1. プロファイルの名前を変更するには、リストフィールドの右側のアイコンをクリックして、新し いプロファイル名を入力します。
- 2. アイコンをクリックします。新しいプロファイル名が保存されます。

アラームの状態が参照情報として表示されます。

## 10.2.1 アグリゲーション時間 [秒]

アグリゲーション時間を0~20秒の範囲で設定できます。 アグリゲーション時間は、アラームイベントの発生時を起点とします。 ここで設定された値によりアラームイベントが拡張されます。 これにより、短い時間で連続してアラームイベントが発生した場合に、複数のアラームがトリガーされてイベントが短時間の間に連続して発生することがなくなります。 アグリゲーション時間中は、アラームがそれ以上発生することはありません。

アラーム録画用に設定されたアラーム発生後の録画時間の開始は、アグリゲーション時間の終了時の みです。

## 10.2.2 解析タイプ

必要な解析タイプをドロップダウンメニューから選択します。解析タイプごとに、アラームルール、 オブジェクトフィルター、および追跡モードに対するさまざまなレベルの制御が可能です。 これらの使用方法の詳細については、VCAのマニュアルを参照してください。 【設定】をクリックして、解析タイプを設定します。

## 10.2.3 いたずら検出

オプションでカメラや映像ケーブルに対するいたずら検出を設定します。日中や夜間など、異なる時 間にテストして、映像センサーが正しく動作するかどうか確認してください。

[**感度**] と [**トリガー遅延 [秒]**]は、 [**参照チェック**] がオンになっている場合にだけ変更できま す。

#### 参照チェック

監視画像と比較のために、通常状態の参照画像として保存します。マークしたフィールド内のライブ ビデオ画像が参照画像と異なる場合、アラームがトリガーされます。参照画像と比較することで、カ メラの向きを変えるなど、他の方法では検出が困難な妨害を検出できます。

- 1. 現在表示されている映像を参照画像として保存する場合は、 [参照] をクリックします。
- 2. [マスクの追加]をクリックして、無視する参照画像内のエリアを選択します。 [セット]をク リックして適用します。
- 3. [参照チェック] ボックスをオンにして、ライブ映像のチェックを有効にします。現在の映像の 下に、保存済みの参照画像がモノクロで表示されます。
- [エッジ消失]または[エッジ出現]オプションを選択すると、参照チェックをもう一度指定で きます。

#### 感度

いたずら検出の基本感度を、監視場所の状態に合うように調整します。いたずら検出は参照画像と現 在のビデオ画像を比較して、その違いを検出します。監視エリアが暗い場合は、基本感度を高く設定 してください。

#### トリガー遅延 [秒]

アラームがトリガーされるまでの遅延時間を設定できます。設定した遅延時間が経過した後、アラー ム生成条件が成立している場合にアラームがトリガーされます。設定した遅延時間内にアラーム生成 条件が無効になった場合、アラームはトリガーされません。この設定により、カメラの清掃等でライ ブ映像に軽微な変化が生じた際に誤報が発生するのを防止します。

#### エッジ消失

参照画像で選択された範囲には目立つ構造物が必要です。この構造物が隠されたり移動されたりする と、参照チェック機能によりアラームがトリガーされます。選択された範囲の映像が均質で、構造物 を隠したり移動したりしてもアラームが発生しないと判断された場合、参照画像が不適切であること を示すアラームがただちにトリガーされます。

#### エッジ出現

参照画像の選択範囲にきわめて均質な領域がある場合は、このオプションを選択します。この範囲に 構造物が出現した場合、アラームがトリガーされます。

#### 領域の選択

処理の手間を低減し、誤報を防ぐために、関連しない領域をマスクします。 参照画像には、動きがなく、照度が安定した範囲を選択します。適切な範囲を選択しないと誤報が発 生する可能性があります。

- 1. 参照画像の領域を定義するには、 [マスク...] をクリックします。新しいウィンドウが開きま す。
- 2. [マスクの追加]をクリックすると、マスクが追加されます。
- 3. マスクをクリックして選択します。
- 4. ノードを追加または削除するには、マスクの境界をダブルクリックします。
- 5. 必要に応じて、マスク、境界、ノードをドラッグアンドドロップします。
- 6. [マスクの削除]をクリックすると、選択したマスクが削除されます。
- 7. [セット]をクリックして、設定を保存します。
- 8. 変更を保存せずにウィンドウを閉じる場合は、[キャンセル]をクリックします。

#### 広範囲の変化(スライダー)

ビデオ画像内で生じる変化の許容範囲(面積)を定義し、アラームをトリガーすることができます。 この設定は、 [マスク...] で選択したセンサーフィールド数に依存しません。変化が生じるセンサー フィールドが少ない場合にもアラームがトリガーされるようにする場合は、設定値を高くしてくださ い。設定値が低い場合、多数のセンサーフィールドで同時に変化が発生しないとアラームがトリガー されません。このオプションは、動体検出アラームとは別に、カメラ取付金具の回転などによって生 じるカメラの向きや位置の変化を検出する場合に役立ちます。

#### 広範囲の変化

[広範囲の変化]スライドコントロールの設定に応じた広範囲の変化によってアラームをトリガーす る場合は、この機能をオンにします。

#### 輝度異常アラーム

懐中電灯の光をレンズに直接当てるなど、光を過剰に照射するいたずらをトリガーとしてアラームを 設定する場合は、この機能をアクティブにします。

スライダーを使用して、アラームトリガーのしきい値を設定します。

#### 視野妨害アラーム

レンズにスプレー塗料を吹き付けるなど、レンズの視野を妨害するいたずらをトリガーとしてアラー ムを設定する場合は、この機能をアクティブにします。

スライダーを使用して、アラームトリガーのしきい値を設定します。

## 10.3 VCA - スケジュール

VCAプロファイルと映像コンテンツ解析をアクティブにする日付と時間帯をリンクさせるためには、 スケジュールを設定してください。

▶ [VCA設定] ドロップダウンリストで [スケジュール] を選択します。 スケジュールは、平日にも休日にも定義できます。 アラームの状態が参照情報として表示されます。

## 10.3.1 平日

曜日別に、15分単位でVCAプロファイルにリンクさせることができます。マウスカーソルをテーブル に合わせると、下方に時間が表示され、どの時間帯が設定されているかを確認できます。

- 1. [時間帯] フィールドで、リンクさせるプロファイルをクリックします。
- テーブル内のフィールドをクリックし、マウスボタンを押しながらカーソルをドラッグして、選択したプロファイルに割り当てる時間帯を指定します。
- 3. 時間帯を選択解除するには、右マウスボタンをクリックします。
- 4. 選択したプロファイルにすべての時間帯をリンクさせるには、 [**すべて選択**] をクリックしま す。
- 5. すべての時間帯の選択を解除するには、 [すべてクリア] をクリックします。
- 6. 選択が完了したら [**セット**] ボタンをクリックして、設定をカメラに保存します。

## 10.3.2 休日

休日には標準の週単位のスケジュールとは異なるプロファイルが有効になるように設定できます。

- 1. [休日] タブをクリックします。すでに選択されている日がテーブルに表示されます。
- 2. [追加]をクリックします。新しいウィンドウが開きます。
- 設定する日付をカレンダーから選択します。複数の日付を続けて選択するには、マウスボタンを 押しながらドラッグします。これらの設定は、テーブル表示に戻ったときに1つの設定内容とし て表示されます。
- 4. **[OK**] をクリックして、選択を確定します。ウィンドウが閉じます。
- 5. 上記の手順で、個々の休日とVCAプロファイルを関連付けます。

#### 休日の削除

ユーザーが定義した休日はいつでも削除できます。

- 1. [削除]をクリックします。新しいウィンドウが開きます。
- 2. 削除する日付をクリックします。
- 3. [OK] をクリックします。項目がテーブルから削除され、ウィンドウが閉じます。
- 4. 別の日を削除するには、この手順を繰り返します。

## 10.4 VCA - イベントトリガー

この設定によって、イベントによってトリガーされたときに限り映像コンテンツ解析を有効にするこ とができます。

▶ [VCA設定] ドロップダウンリストで [イベントトリガー] を選択します。 トリガーが非アクティブなときは、メタデータが作成される [サイレントVCA] 設定が有効になります。このメタデータにより録画の検索は簡単になりますが、アラームはトリガーされません。 アラームの状態が参照情報として表示されます。

## 10.4.1 トリガー

物理アラームまたは仮想アラームをトリガーとして選択できます。 仮想アラームは、RCP+コマンド またはアラームスクリプトなどのソフトウェアを使用して作成できます。

## 10.4.2 トリガーアクティブ

トリガーがアクティブの場合に有効になるVCA設定を選択します。 リストフィールドの右側に緑色の チェックマークが表示されている場合は、そのトリガーがアクティブであることを示しています。

## 10.4.3 トリガー非アクティブ

トリガーが非アクティブの場合に有効になるVCA設定を選択します。 リストフィールドの右側に緑色 のチェックマークが表示されている場合は、そのトリガーは非アクティブになっています。

## 10.4.4 遅延 [秒]

映像コンテンツ解析が反応して信号をトリガーするまでの遅延時間を選択します。設定した遅延時間 が経過した後、アラーム生成条件が成立している場合にアラームがトリガーされます。設定した遅延 時間内にアラーム生成条件が無効になった場合、アラームはトリガーされません。遅延時間を設定す ることで、誤報や頻繁なトリガー起動などを防止することができます。遅延時間中は、【サイレント VCA】設定が継続されます。

# 11 インターフェース

## 11.1 アラーム入力

本機のアラームトリガーを設定します。 接点が開いたときにアラームをトリガーする場合は、**[NC接点]**(常閉)を選択します。 接点が閉じたときにアラームをトリガーする場合は、**[NO接点]**(常開)を選択します。

## 11.1.1 名称

アラーム入力の名前を入力します。入力した名前は、[**ライブ**]ページのアラーム入力アイコンの下 に表示されます(設定した場合)。

## 11.1.2 アクション

アラーム入力が発生したときに実行する内容を選択します。

- なし
- モノクロ

これにより、カメラがモノクロモードに切り替わります。

- モード切換

これが選択されている場合は、アラーム発生時および未発生時に使用する**シーンモード**を選択で きます。

## 11.2 アラーム出力

出力の切り替え動作を設定します。

出力を自動的にアクティブにするさまざまなイベントを選択します。たとえば、動体検出アラームが トリガーされると投光照明をオンに、アラームが停止されたら投光照明をオフにします。

## 11.2.1 アイドル状態

出力を通常開の接点として動作させる場合は、[**開**]を選択し、出力を通常閉の接点として動作させる場合は、[**閉**]を選択します。

## 11.2.2 操作モード 出力の動作方法を選択します。 たとえば、アラーム終了後に起動したアラームを継続する場合は、 [双安定] を選択します。起動し たアラームを10秒間継続する場合は、 [10秒] を選択します。

## 11.2.3 出力トリガーイベント

出力をトリガーするイベントを選択します。

## 11.2.4 出力名

アラーム出力に名前を付けることができます。この名前は[ライブ]ページに表示されます。

## 11.2.5 出力を切り替え

テストを行う場合やドアの自動開閉を操作する場合など、アラーム出力を手動で切り替える場合は、 このボタンをクリックします。

## 11.3 COM1

データコネクター付きの場合は、このメニューを使用して、データ転送を設定します。

## 11.3.1 シリアルポートの機能

リストから制御可能なユニットを選択します。 シリアルポートを使用して透過的にデータを伝送する 場合は、 [透過]を選択します。 ターミナルモードで本機を操作する場合は、 [ターミナル]を選択 します。 ユニットを選択すると、ウィンドウ内の残りのパラメーターが自動的に設定されて、変更できなくな ります。

## 11.3.2 カメラID

必要に応じて、ドームカメラやパン / チルト雲台など、制御する周辺機器のIDを入力します。

## **11.3.3** ボーレート 伝送速度の値(bps)を選択します。

**11.3.4 データビット** 1文字当たりのデータビットの数は変更できません。

## 11.3.5 ストップビット

1文字当たりのストップビットの数を選択します。

## 11.3.6 パリティチェック

パリティチェックの種類を選択します。

## 11.3.7 インターフェースモード

シリアルインターフェースのプロトコルを選択します。

# 12 ネットワーク

このページの設定は、ネットワークにデバイスを統合するために使用します。一部の設定では、再起動しないと変更が有効になりません。この場合、 [セット] が [セットして再起動] に変わります。 1. 必要な変更を行います。

2. [セットして再起動] をクリックします。

デバイスが再起動し、変更した設定が有効になります。

## 12.1 ネットワークアクセス

IPアドレス、サブネットマスク、ゲートウェイを変更すると、デバイスの再起動後に新しいアドレス を使用できます。

## 12.1.1 IPv4自動割当

IPアドレスを動的に割り当てるためのDHCPサーバーがネットワークにある場合、 [**オン**] または [**オン+リンクローカルアドレス**] を選択して、DHCPが割り当てたIPアドレスを自動的に受け入れま す。

DHCPサーバーが利用できない場合、**オン+リンクローカルアドレス**を選択して、Link-Local (Auto-IP) アドレスを自動的に割り当てます。

一部のアプリケーションでは、DHCPサーバーが、IPアドレスとMACアドレス間の固定割り当てに対応している必要があります。割り当てられたIPアドレスがシステム再起動時に毎回保持されるように、DHCPサーバーを適切に設定する必要があります。

## 12.1.2 IP V4アドレス

#### IPアドレス

カメラのIPアドレスを入力します。 このIPアドレスは、ネットワークで有効なものである必要があり ます。

## サブネットマスク

選択したIPアドレスの適切なサブネットマスクを入力します。

## ゲートウェイアドレス

デバイスを別のサブネットで遠隔地に接続する場合は、ここにゲートウェイのIPアドレスを入力しま す。 使用しない場合は、このフィールドを空(0.0.0.0)にします。

## 12.1.3 IP V6アドレス

## IPアドレス

カメラのIPアドレスを入力します。 このIPアドレスは、ネットワークで有効なものである必要があり ます。

#### プレフィックス長

設定したIPアドレスの適切なプリフィックス長を入力します。

#### ゲートウェイアドレス

デバイスを別のサブネットで遠隔地に接続する場合は、ここにゲートウェイのIPアドレスを入力しま す。 使用しない場合は、このフィールドを空(0.0.0.0)にします。

## 12.1.4 DNSサーバーアドレス

デバイスがDNSサーバーに登録されていると、簡単にアクセスできます。たとえば、インターネット 経由でカメラと接続を確立する場合、DNSサーバー上でデバイスに割り当てられた名前を、ブラウ ザーでURLとして入力するだけで済みます。DNSサーバーのIPアドレスを入力します。サーバーはセ キュアなダイナミックDNSに対応しています。

## 12.1.5 映像伝送

デバイスをファイアウォール内で使用する場合、転送プロトコルとしてTCP(ポート80)を選択して ください。 ローカルネットワークで使用する場合は、 [UDP] を選択します。 マルチキャスト接続は、UDPプロトコルでのみ可能です。 TCPプロトコルはマルチキャスト接続に対応していません。

### 12.1.6 HTTPブラウザーポート

必要に応じて、リストから別のHTTPブラウザーポートを選択します。 デフォルトは80です。 HTTPS への接続を制限するにはHTTPポートを非アクティブにします。 非アクティブにするには、 [**オフ**] オプションを選択します。

## 12.1.7 HTTPSブラウザーポート

ブラウザーでのアクセスを、暗号化された接続のみに制限するには、リストからHTTPSポートを選択 します。デフォルトは443です。 [オフ] オプションを選択してHTTPSポートを非アクティブにす ると、暗号化されていないポートへの接続のみに制限されます。 このカメラはTLS 1.0暗号化プロトコルを使用しています。 ブラウザーがTLS 1.0プロトコルをサ ポートするように設定されていることを確認してください。 また、Javaアプリケーションのサポート が有効になっていることも確認してください(Windowsの [コントロールパネル]のJavaプラグイン のコントロールパネル)。

SSL暗号化に接続を限定するには、HTTPブラウザーポート、RCP+ポート、Telnetサポートで【**オ 7**】オプションを設定します。 これにより、暗号化されていない接続がすべて非アクティブとなり、 HTTPSポートでの接続のみが可能になります。

[暗号化]ページでメディアデータ(映像、音声、およびメタデータ)の暗号化を設定して有効にします。

#### 12.1.8 HSTS

WebセキュリティポリシーHTTP Strict Transport Security (HSTS) を使用してセキュリティ保護された接続を行うには、【オン】を選択します。

## 12.1.9 RCP+ポート1756

[RCP+ポート1756] をアクティブにすると、このポートでの暗号化されていない接続が許可されま す。暗号化された接続だけを許可するには、 [**オフ**] オプションを設定してポートを無効にします。

## 12.1.10 Telnetサポート

Telnetサポートをアクティブにすると、このポートでの暗号化されていない接続が許可されます。暗 号化された接続だけを許可するには、 [オフ] を設定してTelnetサポートを無効にし、Telnet接続を 行えないようにします。

#### 12.1.11 インターフェースモードETH

必要に応じて、ETHインターフェースのイーサネットリンクの種類を選択します。 接続されているデ バイスによっては、特殊な処理を選択する必要があります。

## 12.1.12 ネットワークMSS [バイト]

IPパケットのユーザーデータについて、最大セグメントサイズを設定します。 これによって、データ パケットのサイズをネットワーク環境に合わせて調整し、データ伝送を最適化します。 UDPモードで は、以下で設定されるMTU値に従ってください。

## 12.1.13 iSCSI MSS [バイト]

iSCSIシステムへの接続には、ネットワーク経由の他のデータトラフィックよりも高いMSS値を指定 できます。 指定できる値は、ネットワーク構造によって異なります。 iSCSIシステムがと同じサブ ネットにある場合に限り、MMS値を高くするメリットがあります。

## 12.1.14 ネットワークMTU [バイト]

データ伝送を最適化するためのパッケージサイズ(IPヘッダーを含む)の最大値をバイト単位で指定します。

## 12.2 DynDNS

## 12.2.1 DynDNSの使用

動的ドメインネームサービス (DNS) により、ユニットの現在のIPアドレスを把握していなくても、 ホスト名を使用してインターネット経由でユニットを選択できます。必要であれば、ここでこのサー ビスを有効にします。有効にするには、いずれかの動的DNSプロバイダーのアカウントを持ち、その サイトでユニットに必要なホスト名を登録する必要があります。

#### 注意:

サービス、登録プロセスおよび使用可能なホスト名については、プロバイダーにお問い合わせください。

## 12.2.2 プロバイダー

ドロップダウンリストから動的DNSプロバイダーを選択します。

## 12.2.3 ホスト名

ユニットに登録したホスト名を入力します。

## 12.2.4 ユーザー名

登録したユーザー名を入力します。

## 12.2.5 パスワード

登録したパスワードを入力します。

## 12.2.6 DynDNSへの登録

DynDNSサーバーにIPアドレスを転送すると、すぐに登録されます。 頻繁に変更されるエントリー は、DNS (Domain Name System) で提供されません。 カメラをはじめてセットアップするとき に、登録を実行することをお勧めします。 サービスプロバイダーによるブロックを防ぐために、この 機能は必要な場合にのみ実行し、1日に1回以上更新しないことをお勧めします。 本機のIPアドレスを 転送するには、 [実行] ボタンをクリックします。

## 12.2.7 ステータス

DynDNS機能のステータスが表示されます。これは情報提供が目的のため、変更できません。

## 12.3 詳細設定

## 12.3.1 クラウドベースのサービス

操作モードにより、カメラとRemote Portalの間の通信方法が決定されます。 – サーバーを常にポーリングするには、**[オン**]を選択します。 – ポーリングをブロックするには、**オフ**を選択します。

## 12.3.2 RTSPポート

RTSPデータ交換用の別のポートをリストから選択します。標準は554です。RTSP機能を無効にするには、[**オフ**]を選択します。

## 12.3.3 認証(802.1x)

Radiusサーバー認証を設定するには、ネットワークケーブルを使用してユニットとコンピュータを直 接接続します。Radiusサーバーがネットワーク上のアクセス権を制御する場合、[**On**]を選択して 認証を有効にすると、ユニットと通信できます。

- 1. Radiusサーバーがユニットに使用するユーザー名を [ID] フィールドに入力します。
- 2. Radiusサーバーがユニットに要求するパスワードを入力します。

## **12.3.4 TCPメタデータ**入力

このデバイスでは、ATMやPOSデバイスなどの外部のTCPユニットからデータを取得して、メタデー タとして保存できます。 TCP通信のポートを選択します。 機能を無効にするには、 [**オフ**]を選択 します。 有効な**送信者IPアドレス**を入力してください。

## 12.4 ネットワーク管理

## 12.4.1 SNMP

このカメラは、ネットワークコンポーネントの管理と監視用としてSNMP V1 (Simple Network Management Protocol)をサポートしており、SNMPメッセージ(トラップ)をIPアドレスに送信することができます。共通コードでSNMP MIB IIをサポートしています。

[SNMP] パラメーターに [**オン**] を選択して、SNMPホストアドレスを入力しない場合、デバイス はトラップを自動送信せずにSNMP要求に応答します。1つまたは2つのSNMPホストアドレスが入力 されている場合は、SNMPトラップが自動送信されます。SNMP機能を無効にするには、 [**オフ**] を 選択します。

#### SNMPホストアドレス

SNMPトラップを自動的に送信するには、1つまたは2つのターゲットデバイスのIPアドレスをここで 入力します。

#### SNMPトラップ

送信するトラップを選択するには次の手順に従います。

- 1. [選択]をクリックします。ダイアログボックスが表示されます。
- 2. 該当するトラップのチェックボックスをオンにします。
- 3. [セット]をクリックしてウィンドウを閉じ、選択したトラップをすべて送信します。

## 12.4.2 UPnP

UPnP通信を有効にするには、 [**オン**] を選択します。無効にするには、 [**オフ**] を選択します。 ユニバーサルプラグアンドプレイ (UPnP) 機能を有効にすると、ユニットはネットワークからの要 求に応答し、要求しているコンピュータ上で新規ネットワークデバイスとして自動的に登録されま す。登録通知の数が多くなるため、この機能は大規模なインストールでは使用しないでください。

#### 注意:

Windowsコンピュータ上でUPnP機能を使用するには、ユニバーサルプラグアンドプレイデバイスと SSDP探索サービスの両方を有効にする必要があります。

## 12.4.3 サービス品質 (QoS)

DSCP (DiffServ Code Point)を定義することで、複数のデータチャネルの優先度を設定できます。 0~252の範囲の4の倍数で数字を入力します。 アラーム映像の場合は、通常の映像よりも高い優先度 を設定でき、この優先度が維持されるアラーム後時間を定義できます。

## 12.5 マルチキャスト

カメラで複数の受信ユニットを有効にして、映像信号を同時に受信させることができます。ストリームは、複製されてから複数の受信ユニットに送信されるか(マルチユニキャスト)、単一のストリームとしてネットワークに送信されてから、定義されたグループ内の複数の受信ユニットに同時に配信 されます(マルチキャスト)。

マルチキャスト動作には、UDPとIGMP V2(インターネットグループ管理プロトコル)を使用するマ ルチキャスト対応ネットワークが必要です。 ネットワークでグループIPアドレスがサポートされてい る必要があります。 他のグループ管理プロトコルには対応していません。 TCPプロトコルはマルチ キャスト接続に対応していません。

マルチキャスト対応ネットワークでは、225.0.0.0~239.255.255.255のマルチキャスト用の特殊な IPアドレス(クラスDアドレス)を設定する必要があります。 マルチキャストアドレスは、複数のス トリームに同じアドレスを使用できますが、それぞれに別のポートを使用する必要があります。

この設定は、ストリームごとに個別に行う必要があります。 ストリームごとに専用のマルチキャスト アドレスとポートを指定します。 ストリームを切り替えるには、該当するタブをクリックします。 映像チャンネルはストリームごとに個別に選択できます。

## 12.5.1 有効

複数の受信ユニットでの同時データ受信を可能にするには、マルチキャスト機能を有効にする必要が あります。 マルチキャスト機能を有効にするには、このチェックボックスをオンにして、マルチキャ ストアドレスを入力します。

## 12.5.2 マルチキャストアドレス

マルチキャストモード(ネットワーク内でデータストリームを複製する)で使用するマルチキャスト 用の有効なアドレスを入力します。

「0.0.0.0」を設定すると、ストリームのエンコーダーはマルチユニキャストモードで動作します(デ バイス内でデータストリームをコピー)。 このカメラは、最大5台の受信ユニットに同時送信する、 マルチユニキャスト接続に対応しています。

データの複製処理はCPU負荷が大きく、場合によっては画質が劣化することがあります。

## 12.5.3 ポート

ストリームのポートアドレスをここに入力します。

## 12.5.4 ストリーミング

チェックボックスをオンして、マルチキャストストリーミングモードを有効にします。 有効化された ストリームにはチェックが表示されます (通常、標準のマルチキャスト処理ではストリーミングは必 要ありません)。

## 12.5.5 マルチキャストパケットTTL

ネットワークにおけるマルチキャストデータパケットの有効期間を数値で入力します。 ルーターを経 由してマルチキャストを実行する場合は、1よりも大きい値を入力します。

## 12.6 画像転送

JPEG転送を使用したり、録画をエクスポートしたりするには、まずターゲットアカウントを定義す る必要があります。

## 12.6.1 JPEG転送

個別のJPEG画像を特定の間隔でFTPサーバーに保存します。

#### 画像サイズ

カメラから送信されるJPEG画像のサイズを選択します。JPEGの解像度は、2つのデータストリームのうち、高い値に設定されている方の解像度に対応します。

#### ファイル名

転送される画像のファイル名を作成する方法を選択します。

- 上書き:常に同じファイル名が使用されます。既存のファイルがあれば、すべて上書きされます。
- インクリメント: 000から255までの数字をインクリメント(+1)し、ファイル名に追加します。インクリメントの数字が255に達すると、新たに000から開始されます。
- 日付/時刻を付加:日付と時刻が自動的にファイル名に付加されます。このパラメーターを設定 する場合は、デバイスの日付と時刻が常に正しく設定されていることを確認してください。たと えば、2005年10月1日11時45分30秒に保存されたファイルは、「snap011005\_114530.jpg」 となります。

#### 転送間隔

画像がFTPサーバーに送信される間隔を入力します。画像を送信しない場合は「0」を入力します。 特定の映像チャンネルからJPEG画像を送信するには、該当するチェックボックスをオンにします。

#### ターゲット

JPEG転送用のターゲットアカウントを選択します。

## 12.6.2 顏検出

(一部のカメラにのみ有効)

顔認識が使用可能な場合は、選択した顔の画像をターゲットアカウントに送信できます。

#### 有効にする

ベスト顔転送を有効にするには、このボックスをオンにします。

#### ファイル形式

送信する画像の種類を選択します。

#### ターゲット

ベスト顔転送用のターゲットアカウントを選択します。

#### タイムアウト

タイムアウトを秒単位で入力します。タイムアウトしないようにする場合は、0のままにします。 最大画像幅[px]

画像の最大幅をピクセル単位で入力します。幅を自動選択する場合は、0のままにします。

# 12.7 アカウント

転送と録画のエクスポート用に、4つの別アカウントを定義できます。

#### 種類

アカウントの種類を選択します。

#### アカウント名

ターゲット名として表示するアカウント名を入力します。

#### IPアドレス

FTPサーバーのIPアドレスを入力します。

## ログイン

アカウントサーバーのログイン名を入力します。

#### パスワード

アカウントサーバーへのアクセス許可が設定されているパスワードを入力します。正しければ、[**確** 認]をクリックして確定します。

アカウントサーバーに画像を送信するための正確なパスを入力します。 [参照...]をクリックして、 必要なパスを参照します。

## 最大ビットレート

アカウントと通信するときに許可する最大ビットレートをkbps単位で入力します。

#### 暗号化

セキュアなFTP over TLS接続を使用するには、このボックスを選択します。

## 12.8 IPv4フィルター

デバイスに、アクティブに接続できるIPアドレスの範囲を制限するには、IPアドレスとマスクを入力 します。 2つの範囲を定義できます。

▶ 【セット】をクリックし、アクセスを制限することを確定します。

これらの範囲のどちらかが設定されると、デバイスにアクティブに接続することが許可されるIP V6アドレスはなくなります。

デバイス自体は、接続を開始するように設定されている場合、定義された範囲の外から接続を開始で きます(アラームを送信する場合など)。

# 13 サービス

## 13.1 メンテナンス

#### 注記!

ファームウェアのアップデートを開始する前に、正しいアップロードファイルを選択していることを 確認してください。

ファームウェアのインストールを中断しないでください。別のページに変更したり、ブラウザーウィ ンドウを閉じたりするだけでもインストールが中断されます。

誤ったファイルをアップロードしたり、アップロードを中断したりすると、デバイスのアドレスを指 定できなくなり、交換する必要があります。

新しいファームウェアをアップロードすることで、カメラの機能やパラメーターを更新できます。更 新するには、最新のファームウェアパッケージをネットワーク経由でデバイスに転送します。ファー ムウェアは自動的にインストールされます。このように、カメラの保守や更新は離れた場所から行う ことができ、技術者が現場でデバイスを変更する必要がありません。最新のファームウェアは、カス タマーサービスセンターまたはダウンロードエリアから入手できます。

## 13.1.1 アップデートサーバー

更新サーバーのアドレスが、アドレスボックスに表示されます。

- 1. [**チェック**]をクリックして、サーバーに接続します。
- 2. カメラに適したバージョンを選択して、サーバーからファームウェアをダウンロードします。

## 13.1.2 ファームウェア

ファームウェアをアップデートするには次の手順に従います。

- 1. まず、ファームウェアファイルをハードディスクに保存します。
- 2. ファームウェアファイルのフルパスをフィールドに入力するか、 [参照...] をクリックしてファ イルを選択します。
- 3. [**アップロード**]をクリックして、デバイスへのファイル転送を開始します。プログレスバーで 転送の進捗をモニターできます。

新しいファームウェアを解凍して、フラッシュメモリーに再プログラムされます。「going to reset Reconnecting in ... seconds」というメッセージで残り時間が表示されます。アップロードが正常に 終了すると、デバイスが自動的に再起動されます。

アップロードの成否は動作ステータスLEDの点灯色でわかります。赤色で点灯する場合、アップロー ドは失敗ですのでやり直してください。アップロードをやり直す場合は専用のページに移動します。

ブラウザのアドレスバーで、以下のようなデバイスのIPアドレスの後に/main.htmと入力します。

192.168.0.10/main.htm

2. アップロードを再度実行します。

## 13.1.3 アップロード履歴

[表示]をクリックすると、ファームウェアのアップロード履歴が表示されます。

#### 13.1.4 設定

デバイスの設定データをコンピューターに保存し、コンピューターに保存した設定データをデバイス にロードします。

コンピューターからデバイスに設定データをロードするには、次の手順に従います。

- 1. 【アップロード】をクリックして、ダイアログボックスを表示します。
- ロードするファイルが、再設定するデバイスと同じデバイスタイプ用であることを確認します。 2. 目的の設定ファイルを見つけて開きます。
- プログレスバーで転送の進捗をモニターできます。

カメラの設定を保存するには、次の手順に従います。

- 1. 【ダウンロード】をクリックして、ダイアログボックスを表示します。
- 2. 必要に応じてファイル名を入力し、保存します。

## 13.1.5 メンテナンスログ

サポートを依頼する場合は、内部メンテナンスログをデバイスからダウンロードして、カスタマー サービスに送信します。 [名前を付けて保存...]をクリックして、ファイルの保管場所を選択しま す。

## 13.2 ライセンス

このウィンドウでは、アクティベーションコードを入力して、追加機能をアクティブにすることがで きます。インストール済みライセンスの概要が表示されます。ユニットの設置コードもここに表示さ れます。

## 13.3 証明書

## 13.3.1 使用率リスト

## HTTPSサーバー

HTTPSサーバーのデフォルトの証明書を選択します。

#### EAP-TLSクライアント

Extensible Authentication Protocol-Transport Layer Security (EAP-TLS) のクライアントを選択 します。**注意:** 「なし」オプションだけが表示される場合もあります。

#### EAP-TLS信頼済み証明書

Extensible Authentication Protocol-Transport Layer Security (EAP-TLS)の信頼済み証明書を選択します。

#### TLS-DATE信頼済み証明書

Transport Layer Security-Date (TLS-DATE)の信頼済み証明書を選択します。

#### ADFS CA信頼済み証明書

Active Directory Federation Services Certification Authority (ADFS CA)の信頼済み証明書を選択します。

#### CBS証明書

CBSの信頼済み証明書を選択します。

#### 信頼済み証明書を追加/削除

証明書を追加するには、+記号をクリックします。 証明書を削除するには、証明書の右にあるごみ箱アイコンをクリックします。 **注意:**削除できるのは追加された証明書だけです。デフォルトの証明書は削除できません。

## 13.3.2 ファイルリスト

#### ファイルリストへの証明書/ファイルの追加

**【追加】**をクリックします。

[証明書の追加]ウィンドウで、いずれかを選択します。

- 既に利用可能なファイルを選択する場合は、**【証明書のアップロード】**。
  - 【参照】をクリックして、必要なファイルに移動します。
  - **[アップロード]**をクリックします。
- 新しい証明書を作成する場合は、署名機関に対する【署名要求の生成】。
  すべての必要なフィールドに入力し、【生成】をクリックします。
  - 自己署名証明書を新規に生成する場合は、【証明書の生成】。
  - すべての必要なフィールドに入力し、**【生成】**をクリックします。

#### ファイルリストからの証明書の削除

ごみ箱アイコンをクリックします。[信頼済み証明書を削除]ウィンドウが表示されます。削除を確認するには、[OK]をクリックします。削除をキャンセルするには、[キャンセル]をクリックします。

#### 証明書のダウンロード

ディスクのアイコンをクリックします。

## 13.4 システムの概要

このウィンドウは情報提供を目的としており、変更はできません。 テクニカルサポートを受ける際に は、この情報を手元に用意しておいてください。

必要に応じて、このページ上のテキストを電子メールにコピーアンドペーストしてください。

# 14 付録

# 14.1 著作権表示

The firmware uses the fonts "Adobe-Helvetica-Bold-R-Normal--24-240-75-75-P-138-ISO10646-1" and "Adobe-Helvetica-Bold-R-Normal--12-120-75-75-P-70-ISO10646-1" under the following copyright:

Copyright 1984-1989, 1994 Adobe Systems Incorporated.

Copyright 1988, 1994 Digital Equipment Corporation.

Permission to use, copy, modify, distribute and sell this software and its documentation for any purpose and without fee is hereby granted, provided that the above copyright notices appear in all copies and that both those copyright notices and this permission notice appear in supporting documentation, and that the names of Adobe Systems and Digital Equipment Corporation not be used in advertising or publicity pertaining to distribution of the software without specific, written prior permission.

This software is based in part on the work of the Independent JPEG Group.
## Bosch Security Systems, LLC

## Bosch Sicherheitssysteme

130 Perinton Parkway Fairport, NY 14450 USA **www.boschsecurity.com** © Bosch Security Systems, LLC,

2023

**GmbH** Robert-Bosch-Ring 5 85630 Grasbrunn

Germany